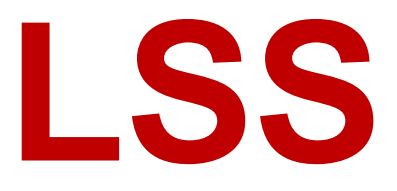

# Handbuch

# MasterPort 2 PSU

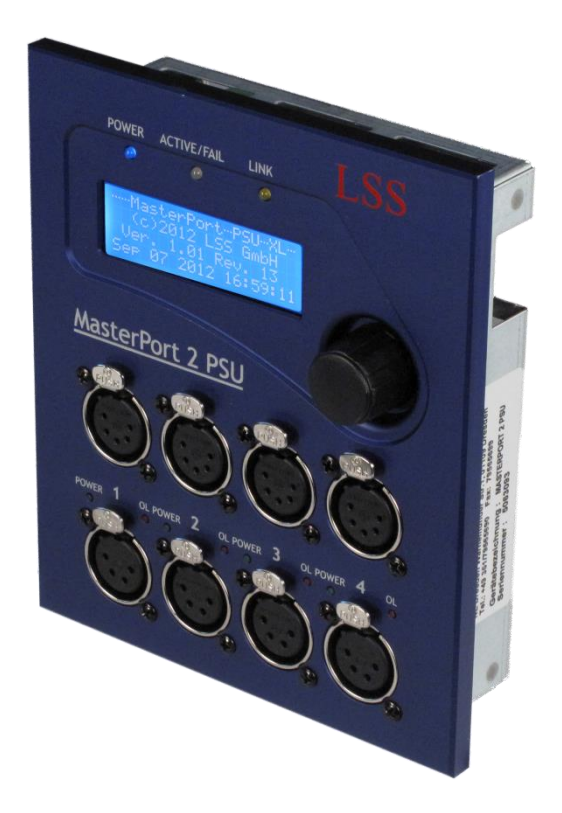

Multiprotokollfähiger 4fach-Netzwerkknoten für DMX512 und Powerover-Ethernet IEEE 802.3af mit einem 24V-Power-DMX-Signal

| Datum:         | 05.07.2013   |
|----------------|--------------|
| Softwarestand: | 1.01 Rev. 13 |

Alle Rechte vorbehalten. Kein Teil dieses Handbuch darf in irgendeiner Form (Druck, Fotokopie, Mikrofilm oder ein anderes Verfahren) ohne die schriftliche Genehmigung der LSS GmbH reproduziert oder unter Verwendung elektronischer Systeme verarbeitet, vervielfältigt oder verbreitet werden.

Die LSS GmbH haftet nicht für Schäden infolge von Fehlgebrauch sowie Reparaturen und Abänderungen, die von dritter, nicht autorisierter Seite vorgenommen wurden. Dieses Handbuch wurde mit großer Sorgfalt erstellt. Eine Haftung für leicht fahrlässige Fehler, z.B. Druckfehler, ist jedoch ausgeschlossen.

Alle in diesem Handbuch genannten Bezeichnugen von Erzeugnissen sind Marken der jeweiligen Firmen. Aus dem Fehlen der Markenzeichen ©, <sup>®</sup> bzw. <sup>™</sup> kann nicht geschlossen werden, dass die Bezeichnung ein freier Markenname ist.

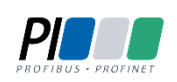

Die Licht-, Steuer- und Schaltanlagenbau GmbH ist zertifiziertes Mitglied der Profibus-Nutzerorganisation PNO.

Technical Standards Program

Die ESTA-Manufacturer-ID der Licht-, Steuer- und Schaltanlagenbau GmbH ist "LS" (76,83 / 4Ch,53h).

#### © 2013 LSS GmbH

# Inhalt

| EINLEITUNG 6                                                                  |             |  |
|-------------------------------------------------------------------------------|-------------|--|
| HINWEISE ZU DIESEM HANDBUCH<br>Sicherheitshinweise<br>Hinweise zur Handhabung | 7<br>7<br>8 |  |
| DER MASTERPORT 2 PSU                                                          | 9           |  |
| ÜBERBLICK                                                                     |             |  |
| Unterstützte Protokolle                                                       | 11          |  |
| Anschlüsse                                                                    | 11          |  |
| FUNKTIONSÜBERSICHT                                                            |             |  |
| DMX                                                                           | 12          |  |
| Ethernet                                                                      | 12          |  |
| Remotekonfiguration                                                           | 13          |  |
| Licht-Parameter                                                               | 13          |  |
| IP-Parameter                                                                  |             |  |
| ANZEIGE-, ANSCHLUSS- UND BEDIENELEMENTE                                       | 13          |  |
| Frontseite                                                                    |             |  |
| Überblick                                                                     | 15          |  |
| Anschlüsse                                                                    | 15          |  |
| BetriebsLED                                                                   | 16          |  |
| Power Supply Unit (PSU)                                                       | 16          |  |

Menüeinstellung und Display ......17

Überblick18Spannungsversorgung Steuereinheit18Ethernet19Spannungsversorgung PSU19Optionale rückseitige DMX-Anschlüsse19Optionale rückseitige Power-DMX-Anschlüsse19

| KONFIGURATION DES MASTERPORT 2 PSU             | 20 |
|------------------------------------------------|----|
| Hinweise zur Bedienung des Menüs               | 21 |
| Legende zur Schematische Darstellung des Menüs | 22 |
| Grundzustand                                   | 23 |
| Ηαυρτμενϋ                                      | 24 |
| PIN-Abfrage                                    | 24 |
| Aufbau Hauptmenü                               | 24 |
| VIEW-MENÜ                                      | 25 |
| Aufbau des View-Menüs                          | 25 |
| View→DMX                                       | 26 |
| View→Network                                   | 27 |
| Config-Menü                                    | 30 |
| Aufbau des Config-Menüs                        | 30 |
| Config→Routing                                 | 31 |
| Config→DMX                                     | 33 |
| Config→Network                                 | 34 |
| Config→PSU                                     | 37 |
| Options                                        |    |
| Aufbau des Menüs Options                       | 39 |
| Aufbau der anderen Untermenüs                  | 42 |

### KONFIGURATION MIT CONFIGCORE......44

| Konfigurationssoftware ConfigCore             | 45 |
|-----------------------------------------------|----|
| Verbinden des MasterPort 2 PSU mit ConfigCore | 45 |
|                                               |    |
| Hauptmenü                                     | 47 |
| Erweiterte LSS Device Features                | 48 |
| MasterPort-Gruppen                            |    |
| Einführung                                    | 57 |
| Neue MasterPort-Gruppe erstellen              | 57 |
| Vorhandene Gruppe aufrufen                    | 58 |
| Gruppen löschen                               | 58 |
| WERKSEINSTELLUNGEN                            | 59 |
|                                               |    |

| SERVICE                                       | 60 |
|-----------------------------------------------|----|
| Firmwareupdate                                | 61 |
| LSS ConfigCore                                | 61 |
| Vorbereitungen                                | 61 |
| Verbinden des MasterPort 2 PSU mit ConfigCore | 61 |
| Firmware updaten                              | 62 |
| Fehlermeldungen, Update fehlgeschlagen        | 65 |
| Kontaktaufnahme                               | 65 |

| 66 |
|----|
| 67 |
| 67 |
| 69 |
| 71 |
| 71 |
| 71 |
| 74 |
| 75 |
|    |

# Einleitung

# Hinweise zu diesem Handbuch

Mit diesem Handbuch erhalten Sie Hinweise und Informationen über die Funktion und Konfiguration des *MasterPort 2 PSU*.

Dieses Handbuch gilt für den *MasterPort 2 PSU*. Wie alle anderen Produkte aus dem Hause LSS GmbH unterliegt der *MasterPort 2 PSU* einer ständigen technischen Weiterentwicklung. Deshalb werden hier unter Umständen Funktionen und Einstellungen beschrieben, die für den von Ihnen genutzten *MasterPort 2 PSU* nicht verfügbar sind.

Dieses Handbuch nutzt folgende Symbole, um für Sie wichtige Hinweise zu Ihrer Sicherheit und zur Konfiguration kenntlich zu machen.

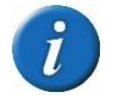

Hier erhalten Sie zusätzliche Informationen.

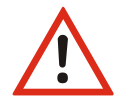

Ein Achtung weist Sie auf Situationen hin, in denen Entscheidungen zu technischen Problemen mit dem Gerät oder zu Datenverlusten führen können.

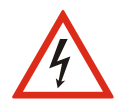

Eine Warnung bezeichnet Situationen, in denen Verletzungen oder Schäden für Leib und Leben auftreten können.

## Sicherheitshinweise

Der Umgang mit dem *MasterPort 2 PSU* ist nicht gefährlich. Schutzisolierung und weitere Sicherheitsmaßnahmen verhindern zuverlässig, dass Sie mit gesundheitsschädlichen Spannungen und Strömen in Berührung kommen. Beachten Sie aber folgende Hinweise:

- Nehmen Sie niemals sichtbar beschädigte Geräte in Betrieb!
- Liegt der Verdacht auf einen Defekt vor, trennen Sie das Gerät sofort von der Stromversorgung! Sichern Sie das Gerät gegen Wiederinbetriebnahme!
- Trennen Sie vor der Abnahme der Rückwand das Gerät unbedingt vom Netzteil!
- Reparaturen dürfen nur von einem autorisierten Händler oder von Mitarbeitern der LSS GmbH durchgeführt werden.

### Hinweise zur Handhabung

Der *MasterPort 2 PSU* ist für einen 24h Dauerbetrieb konzipiert. Dennoch sollten Sie folgendes beachten:

- Setzen Sie das Gerät nur zu seinem bestimmungsgemäßen Zweck ein!
- Vermeiden Sie extreme mechanische Belastungen!
- Vermeiden Sie jegliche mechanische Einwirkungen auf das Display!
- Wenn nötig reinigen Sie das Display ausschließlich bei ausgeschaltetem Gerät. Benutzen Sie nur ein angefeuchtetes Tuch
- Vermeiden Sie direkte N\u00e4sseeinwirkung sowie \u00fcberm\u00e4\u00dfige Hitzeeinwirkung auf das Ger\u00e4t!
- Decken Sie die Belüftungsöffnungen niemals ab! Brandgefahr!
- Montieren Sie das Gerät nicht unmittelbar über Scheinwerfern!

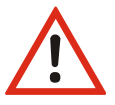

# **Der MasterPort 2 PSU**

# Überblick

Der *MasterPort 2 PSU* ist der Nachfolger des beliebten *MasterPort PSU*, der in vielen Lichtanlagen Europas zu finden ist. Mit der zweiten Generation erweitert LSS die Fähigkeiten des Netzwerkknotens für Lichtnetzwerke mit Fähigkeit, als Spannungsversorger für Endgeräte in der Lichtanlage aufzutreten, erheblich. Neben dem Einsatz neuer, noch leistungsfähigerer CPUs fallen sofort die neuen Power-DMX-Ausgänge ins Auge.

Wie gewohnt können auch mit dem *MasterPort 2 PSU* Ethernetdaten auf bis zu vier DMX-Universes umgesetzt werden. Jedes Universe ist imstande, bis zu vier Sender nach dem HTP-Prinzip zu mergen. Beim *MasterPort 2 PSU* werden diese Universen vor der Ausgabe in zwei DMX-Ports gesplittet: Ein DMX-Port steht als reiner Datenausgang mit einem 5poligen XLR Port zur Verfügung. Der zweite DMX-Port überträgt neben den Daten auch noch eine Spannungsversorgung in einem 4poligen XLR-Port. Das Besondere an dieser Konfiguration ist, dass jedes Universe so in zwei DMX-Ports zeitgleich ausgegeben werden kann, entweder als reines Daten-Universe oder als Daten-Universe mit Spannungsversorgung. Dabei sind alle DMX-Ports RDM-ready nach ANSI E1.20 2006.

Mit den PSU-Ports können Endgeräte, wie zum Beispiel Farbwechsler, Motorbügel und LED-Leuchten, mit 24 Volt und bis zu 5 Ampere pro Kanal versorgt werden. Die maximale Stromstärke ist für jeden DMX-Port individuell in 0,1 Ampere-Schritten einstellbar und eine permanente Stromund Spannungsmessung überwacht die Leistungsabgabe bis hin zur Selbstabschaltung des DMX-Kanals.

Mit der neuen CPU sind die Konvertierungen von Lichtnetzwerkprotokollen von Ethernet nach DMX noch schneller ausgeführt. Dabei werden wie bisher die Protokolle ArtNet, sACN, AVAB/IPX, AVAB/UDP, ShowNet unterstützt. Daneben ist es mit dem *MasterPort 2 PSU* nun auch möglich, ihn in Art-Net3-Netzwerke zu integrieren.

Wie viele andere Geräte aus dem Haus LSS auch, ist der *MasterPort 2 PSU* explizit für den Einsatz in Bühnennähe konzipiert. Das bedeutet, er ist passiv gekühlt und dadurch absolut geräuschlos, das Display zur Konfiguration ist abschaltbar und nicht zuletzt kann der LSS *MasterPort 2 PSU* vollständig von der Software LSS *ConfigCore* fernkonfiguriert werden.

## Unterstützte Protokolle

Der LSS MasterPort 2 PSU unterstützt folgende Protokolle:

- Art-Net
- AVAB/UDP
- sACN

- ShowNet
- AVAB/IPX
- DMX512

## Anschlüsse

| Ethernet: | 1x RJ45, 100MBit                                                                                                    |
|-----------|----------------------------------------------------------------------------------------------------|
| DMX:      | Frontseite:<br>4x DMX-Out XLR-5polig<br>4x Power-DMX-Out XLR-4polig<br>alle XLR DMX-Out sind elektrisch isoliert                                              |
|           | Rückseite:<br>4x DMX-Out Sockelanschluss 4polig<br>4x Power-DMX-Out Sockelanschluss 4polig<br>Die rückseitigen DMX-Anschlüsse sind nicht elektrisch isoliert. |

## Funktionsübersicht

#### DMX

#### **DMX-Ausgänge**

Gemeinsam für alle DMX-Ausgänge sind folgende Parameter einstellbar:

- Verhalten bei Empfangsausfall aller Quellen (Abschalten, Halten, Nullen senden)
- Breaklänge 90...999 μs
- Mark After Break 20...999 μs

Dadurch können Sie den MasterPort 2 PSU an jedes Endgerät anpassen.

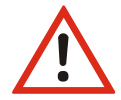

Der *MasterPort 2 PSU* kann nur als Protokollkonverter zwischen DMX und ethernetbasierenden Netzwerkprotokollen eingesetzt werden. Für Konvertierungen von Ethernet-Protokollen muss ein *LSS MasterGate* eingesetzt werden!

#### Ethernet

#### Datentransferrate

Der *MasterPort 2 PSU* zeichnet sich durch hohe Durchsatzrate und geringe Latenz (Verzögerungszeit) in beiden Richtungen aus. Die Netzwerkschnittstelle ist 100MBit-fähig und die interne CPU arbeitet mit einem sehr schnellen Realtime-Multitasking-Betriebssystem. So ist ein maximaler Durchsatz von >1000 Netzwerk-Paketen pro Sekunde möglich.

#### Netzwerkprotokolle

Das Standard-Netzwerkprotokoll des *MasterPort 2 PSU* bei Auslieferung ist das herstellerübergreifende *Art-Net* von *ArtisticLicence*. Die aktuell eingesetzte Protokollversion ist Art-Net III 1.4bd.

Für AVAB Safari VLC, transtechnik NT oder zur Kommunikation mit Fremdgeräten von LDDE u.ä. wird das ältere Protokoll AVAB/IPX unterstützt. Für transtechnik NT – und ETC - Anlagen wird das Protokoll AVAB/UDP unterstützt, das einer direkten Umsetzung von AVAB/IPX auf TCP/UDP ent-spricht. Für Anlagen der Firma Strand Lighting wird das ShowNet - Protokoll unterstützt. Daneben wird das Streaming-Protokoll sACN als Untermenge des ANSI-Standard E1.31 2009 unterstützt, das auf Multicast basiert. Der MasterPort 2 PSU benutzt hierfür IGMPv2.

### Remotekonfiguration

Für alle LSS-Geräte wird die kostenlose Software *ConfigCore* empfohlen, die alle Features des *MasterPort 2 PSU* und anderer LSS-Geräte, aber auch Art-Net-Geräte anderer Hersteller unterstützt. Nur mit dieser Software ist es möglich, alle Geräte im Netzwerk aufzufinden und den *MasterPort 2 PSU* komplett remote zu konfigurieren.

Als Art-Net-kompatibles Gerät arbeitet der *MasterPort 2 PSU* problemlos mit Art-Net-Softwaretools anderer Hersteller, wie z.B. dem Programm DMX-Workshop zusammen (Download unter www.artisticlicence.com). Selbstverständlich hat der *MasterPort 2 PSU* wie alle anderen *Art-Net*-Geräte eine eigene OEM-ID (ab Workshop-Version 3.57 erkannt und unterstützt). Über dieses Tool ist auch eine eingeschränkte Remote-Konfiguration möglich. Beachten Sie, dass Art-Net hier nur eine Untermenge des *MasterPort 2 PSU* konfigurieren kann.

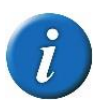

Auch bei anderen eingestellten Licht-Protokollen als *Art-Net* ist der *MasterPort 2 PSU* mit *ConfigCore* immer konfigurierbar, es wird lediglich vorausgesetzt, dass der PC im IP-Adressbereich des *MasterPort 2 PSU* liegt.

## Licht-Parameter

Für alle Lichtprotokolle können Sie folgende Parameter einstellen:

- minimale Senderate ohne Werteänderung 20 ms ... 4s
- Timeout-Zeit 1...999 s (Halten usw. wird pro DMX-Out eingestellt, s. dort)
- Timeout ist nur global einstellbar, wird aber für jedes verwendete Subnetz/Universe einzeln überprüft

#### **IP-Parameter**

Für alle auf TCP/IP basierenden Lichtprotokolle können Sie weiterhin folgende Parameter festlegen:

- IP-Adresse Manuell / Art-Net 2.x.x.x / Art-Net 10.x.x.x / DHCP
- IP-Subnetz-Maske
- Gateway-IP

#### **Merge-Verhalten**

Der *MasterPort 2 PSU* kann bei Anlagen, die auf dem gleichen Subnetz/Universe senden, bis zu 4 Anlagen HTP-mergen. Dies zeichnet ihn von den meisten anderen Geräten dieser Art aus. *Art-Net* sieht z.B. hier nur 1 oder max. 2 Anlagen vor.

Es werden ebenfalls Prioritäten unterstützt, wenn dies das Lichtprotokoll zulässt. Es werden aber keine herstellereigenen Erweiterungen, wie z.B. "Prioritäten pro Kreis", unterstützt.

# Anzeige-, Anschluss- und Bedienelemente

# Frontseite

## Überblick

Auf der Frontseide des LSS *MasterPort 2 PSU* befinden sich die DMX-Ports und der Konfigurationsbereich.

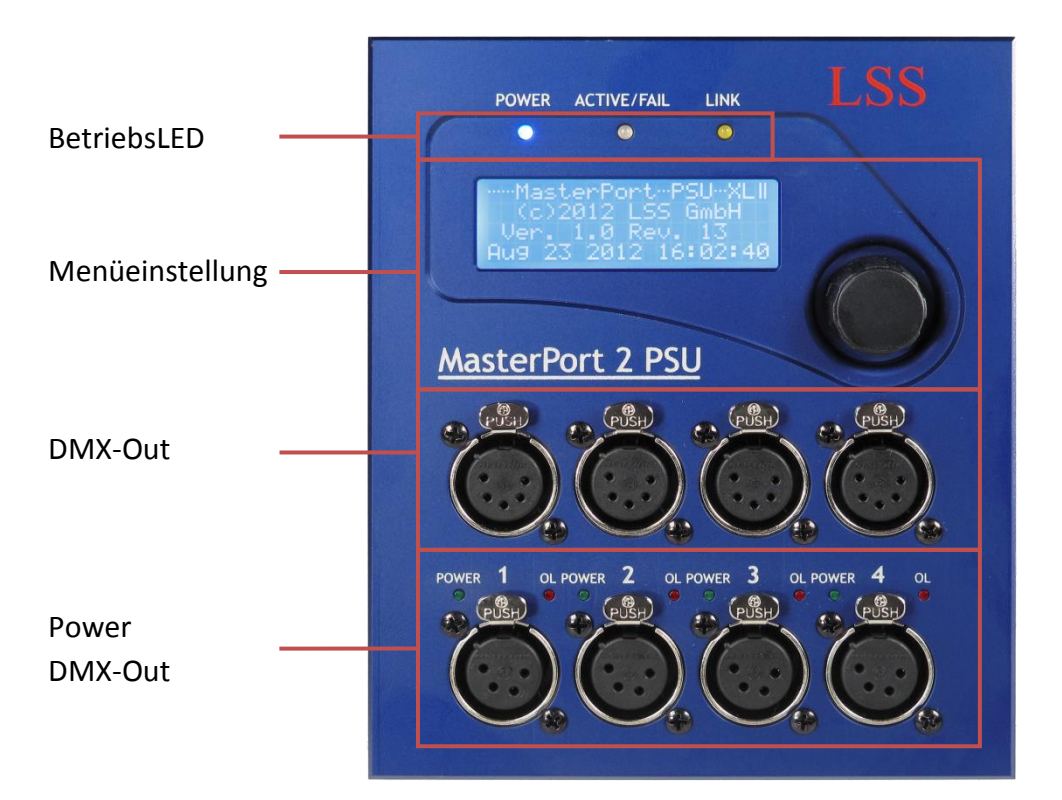

## Anschlüsse

Die Anschlüsse des LSS *MasterPort 2 PSU* befinden sich direkt am Gerät. Alle DMX-Ports sind an der Frontseite angeordnet, der RJ45-Zugang und die Anschlüsse der externen Spannungsversorgung auf der Rückseite. Ebenfalls auf der Rückseite befinden sich sekundäre DMX-Ports, die im kommenden Hauptkapitel näher beschrieben werden.

Die DMX-Ports und ihre zugehörigen Power-DMX-Ports stellen ein Universe mit parallel geschaltet Ports dar. So ist es möglich, den reinen DMX-Daten-Port und den DMX-PSU-Port gleichzeitig als ein Universe zu betreiben.

#### BetriebsLED

Über die LEDs an der Frontseite werden die Betriebszustände des MasterPort 2 PSU angezeigt.

| LED         | Farbe | Bedeutung                                                                                                    |
|-------------|-------|----------------------------------------------------------------------------------------------------|
| Power       | blau  | Ein: Betriebsspannung vorhanden                                                                                                    |
|             |       | Aus: Betriebsspannung nicht vorhanden                                                                                                    |
| LINK/DATA   | gelb  | Ein: Ethernet-LINK, keine Daten                                                                                                    |
|             |       | Blinkt: Ethernet-LINK, Daten                                                                                                    |
|             |       | Aus: kein LINK                                                                                                    |
| ACTIVE/FAIL | Grün  | DMX-Port-Sammelanzeige<br>An: mindestens ein DMX-Port ist aktiv<br>Blinkt: mind. ein DMX-Port erhält kein Signal und ist auf HOLD<br>Blitzt: mind. ein DMX-Port erhält kein Signal und sendet NULL (ZERO)<br>Aus: Alle DMX-Ports sind aus |
|             | Rot   | Fehlermeldungen                                                                                                    |
|             |       | Blinkt: Programmierfehler – Service informieren!                                                                                                    |
|             |       | An: Sammelfehler – Service informieren!                                                                                                    |
| PSU-Power   | grün  | Ein: Betriebsspannung vorhanden                                                                                                    |
|             |       | Blinkt: Betriebsspannung nicht vorhanden                                                                                                    |
| PSU-        | rot   | Ein: benötigte Ausgangsleistung zu hoch                                                                                                    |
| Overload    |       | Aus: Ausgangsleistung innerhalb Parameter                                                                                                    |

Im Gerät sind noch weitere Diagnose-LEDs vorhanden. Diese sind für Service und Wartung vorgesehen.

#### **Power Supply Unit (PSU)**

Der *MasterPort 2 PSU* kann mit DMX angesteuerte Endgeräte neben Daten auch mit der notwendigen Spannung versorgen. Dafür wird über die PSU-Ports eine Spannung von 24V übertragen und pro Port eine Stromstärke von bis zu 5A zur Verfügung gestellt. Für jeden Kanal kann die Ausgangsstromstärke in 0,1A-Schritten festgelegt werden und durch deren ständige Überwachung ist der *MasterPort 2 PSU* auch in der Lage, den Port bei Überlast selbstständig zu schließen.

Mit einer eigenen DMX Adressierung für jeden PSU-Port ist der *MasterPort 2 PSU* aber auch in der Lage, diesen Port zu schalten. Das geht ganz einfach mit einem Signal vom Lichtpult aus.

Die Power Supply Unit wird ständig temperaturüberwacht. Im System sind eine Warntemperatur und eine Abschalttemperatur eingetragen, die nur werkseitig geändert werden können. Wird die Warntemperatur erreicht, erscheint auf dem Display eine Warnmeldung. Beim Erreichen der Abschalttemperatur werden die Power-DMX-Ports automatisch abgeschaltet und es erscheint eine weitere Meldung im Display. Die Power-DMX-Ports bleiben solange abgeschaltet, bis die Temperatur der Power Supply Unit 10°C weniger als die Warntemperatur beträgt. Die Abschaltung kann nicht manuell beendet oder umgangen werden.

## Menüeinstellung und Display

Die Konfiguration des *MasterPort 2 PSU* erfolgt lokal über ein komfortables Menüsystem. Zu diesem Zweck enthält das Gerät ein blau-weiß leuchtendes 20x4 LCD-Display mit stromsparender LED-Hintergrundbeleuchtung und langer Lebensdauer. Die Lebensdauer wird noch um ein Vielfaches erhöht, wenn der Bildschirmschoner verwendet wird.

Menübildschirm Dreh/Drück-Encoder

Bedient wird das Menü mit einem Dreh/Drück-Encoder, der bereits vom LSS *PowerDim* bekannt ist.

 $\land$ 

Verwenden Sie den Bildschirmschoner! Dies verlängert die Lebensdauer des Displays um ein Vielfaches.

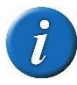

Im Menü können Sie den Kontrast des Displays einstellen. Ein Nachregeln ist aber normalerweise nicht nötig, da das Display bereits temperaturkompensiert ist.

# Rückseite

## Überblick

An der Rückseite des MasterPort 2 PSU befinden sich die Anschlüsse zur Spannungsversorgung des Gerätes und optionale sekundäre DMX-Ports.

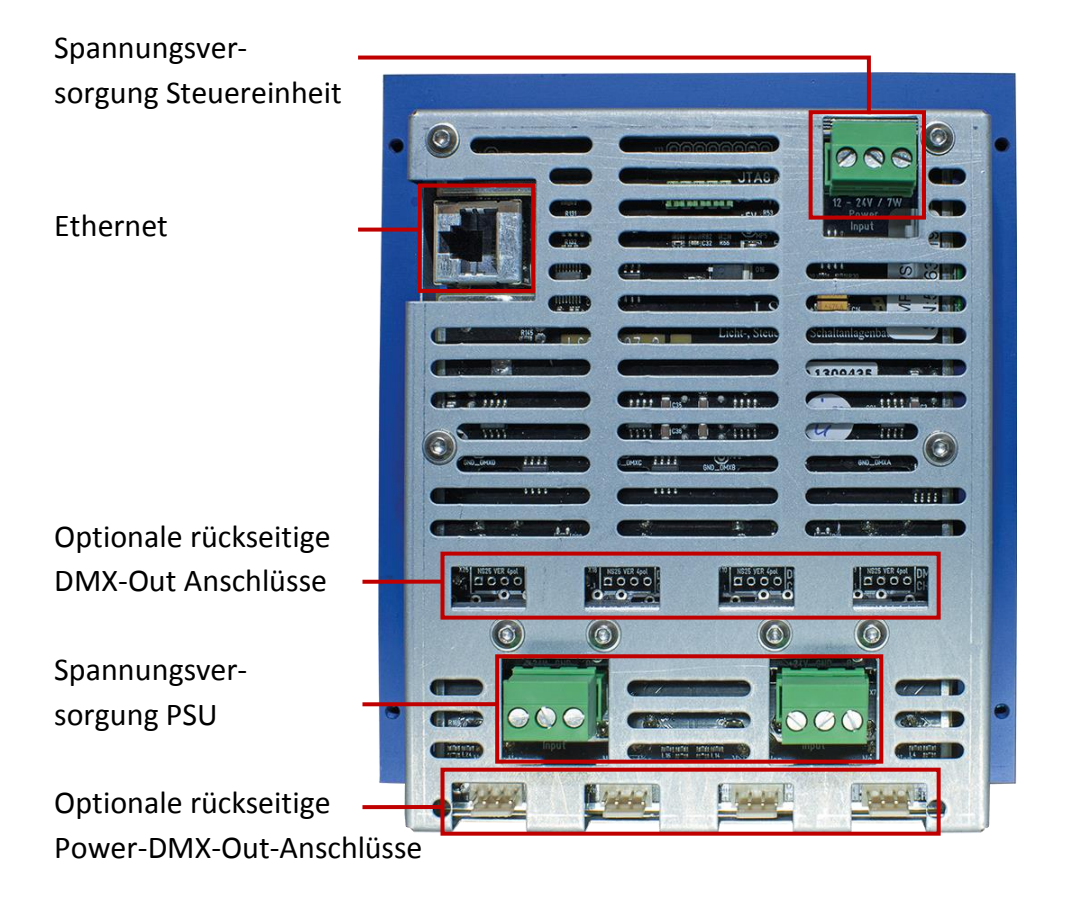

#### Spannungsversorgung Steuereinheit

Die Spannungsversorgung der Steuereinheit des *MasterPort 2 PSU* kann wahlweise per Powerover-Ethernet (PoE) oder mit einem externen Netzteil (24V DC) erfolgen. Bei PoE erfolgt die Spannungsversorgung direkt über den Ethernet-Anschluss. Wird ein externes Netzteil eingesetzt, erfolgt die Spannungsversorgung der Steuereinheit über den oberen grünen Phoenix-Steckverbinder.

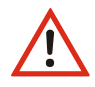

Wird die Steuereinheit des *MasterPort 2 PSU* sowohl über PoE als auch über ein externes Netzteil mit Spannung versorgt, hat die Versorgung über PoE Priorität!

### Ethernet

Der *MasterPort 2 PSU* ist mit einer RJ-45-Ethernet-Schnittstelle ausgerüstet, die eine IEEE-Belegung für 100BaseTx und Power-over-Ethernet (PoE) gemäß Standard IEEE 802.3af unterstützt.

#### Spannungsversorgung PSU

Die Spannungsversorgung der *MasterPort 2* PSU kann wahlweise durch ein externes Netzteil oder durch eine zentrale Spannungsversorgung (jeweils 24V DC, 20A) erfolgen, nicht aber durch PoE. Für jeweils zwei Power-DMX-Anschlüsse steht ein Phoenix-Steckverbinder zur Verfügung.

## **Optionale rückseitige DMX-Anschlüsse**

Auf besonderen Wunsch (als Bestelloption) können die vorderen vier DMX-Anschlüsse auch rückseitig als 4pin-Steckanschlüsse ausgeführt werden. Diese sekundären DMX-Anschlüsse sind zu den XLR-Anschlüssen parallel geschaltet und entsprechen in der Software-Konfiguration immer ihrem vorderseitigen Pendant.

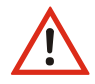

Diese DMX-Anschlüsse sind nicht elektrisch isoliert!

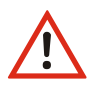

Die Bestückung mit Anschlusspins ist eine Bestelloption und kann nicht nachträglich realisiert werden!

## Optionale rückseitige Power-DMX-Anschlüsse

Ebenso wie die reinen DMX-Datenanschlüsse können auch die Power-DMX-Anschlüsse rückseitig als sekundäre Anschlüsse ausgeführt werden. Sie sind parallel zu den frontseitigen Power-DMX-Anschlüssen geschaltet und entsprechen in der Software-Konfiguration den jeweiligen vorderseitigen XLR-Anschlüssen. Es gilt zu beachten, dass die mitgelieferten Crimp-Steckverbinder nur bis zu einem maximalen Nennstrom von 3A zugelassen sind.

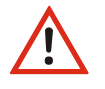

Diese Power-DMX-Anschlüsse sind nicht elektrisch isoliert!

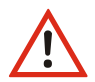

Die mitgelieferten Crimp-Steckverbinder sind nur für einen maximalen Nennstrom von 3A ausgelegt!

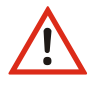

Die Bestückung mit Anschlusspins ist eine Bestelloption und kann nicht nachträglich realisiert werden!

# **Konfiguration des MasterPort 2 PSU**

# Hinweise zur Bedienung des Menüs

#### Aufbau und Auswahl

Die Menüstruktur des *MasterPort 2 PSU* ist hierarchisch angeordnet. Die erste Ebene ist der Grundzustand, von dem der Zugriff auf das Hauptmenü erfolgt. Vom Hauptmenü sind die weiteren Untermenüs thematisch in Ebenen unterteilt.

#### Menüauswahl

Drehen am Encoder wählt die unterschiedlichen Menüpunkte und Schaltflächen durch ein wanderndes . Ein kurzes Drücken auf den Encoder öffnet diesen Menüpunkt oder bestätigt die EInstellung.

#### Ändern von Einstellungen

Der ausgewählte Parameter wird mit einem **invers blinkenden** ersten Zeichen dargestellt und kann nun durch Drehen am Encoder verändert werden. Erneutes Drücken übernimmt die Einstellung, die veränderten Parameter werden dann sofort wirksam.

Das Bestätigen der Schaltfläche " führt die *MasterPort 2 PSU*-Steuereinheit in das übergeordnete Menü zurück. Bevor dieses Menü angezeigt wird, werden Sie gefragt, ob Sie die geänderten Parameter speichern möchten.

#### Speichern von Parametern

Möchten Sie eingestellte Parameter speichern, wählen und bestätigen Sie die Nachfrage mit "Yes". Die geänderten Werte werden dauerhaft gespeichert. Mit "No" kehren Sie in das vorhergehende Menü zurück, geänderte Werte werden nicht gespeichert, auch wenn sie bereits temporär eingestellt waren.

Wird über einen einstellbaren Zeitraum der Encoder nicht betätig, wird der Grundzustand aktiviert. Dabei wird das Gerät wieder gegen unbefugte Bedienung verriegelt und das eingegebene Passwort gelöscht. Nicht gespeicherte Änderungen im aktuell geöffneten Menü gehen verloren.

# Legende zur Schematische Darstellung des Menüs

Der Aufbau des Menüs und die Konfigurationsmöglichkeiten werden im Folgenden schematisch dargestellt. Die verwendeten Symbole haben folgende Bedeutung:

| Symbol                                                                        | Bedeutung                                            |
|-------------------------------------------------------------------------------|------------------------------------------------------|
|                                                                               | Display-Anzeige                                      |
| MasterPort<br>2 PSU<br>Hersteller<br>Software-<br>version<br>Datum<br>Uhrzeit | -Anzeigenname<br>-Anzeigen/Parameter zur Auswahl     |
| Θ                                                                             | Auswahl durch Drehen des Encoders                    |
| 0                                                                             | Bestätigen durch Drücken des Encoders                |
|                                                                               | Stellt dar, zu welcher Display-Anzeige Auswahl führt |

# Grundzustand

Im Grundzustand scrollt das Menü des *MasterPort 2 PSU* durch verschiedene Diagnoseseiten. Diese Seiten geben einen schnellen Überblick über verschiedene Einstellungen und den Betriebszustand des Geräts.

Es ist möglich, den automatischen Scroll durch Drehen des Encoders zu unterbrechen und durch weiteres Drehen manuell die Seiten aufzurufen. Der automatische Scroll wird mittels eines blinkenden o-Symbols rechts oben angezeigt. Beim Wechsel zum manuellen Scroll ändert sich das Symbol in I.

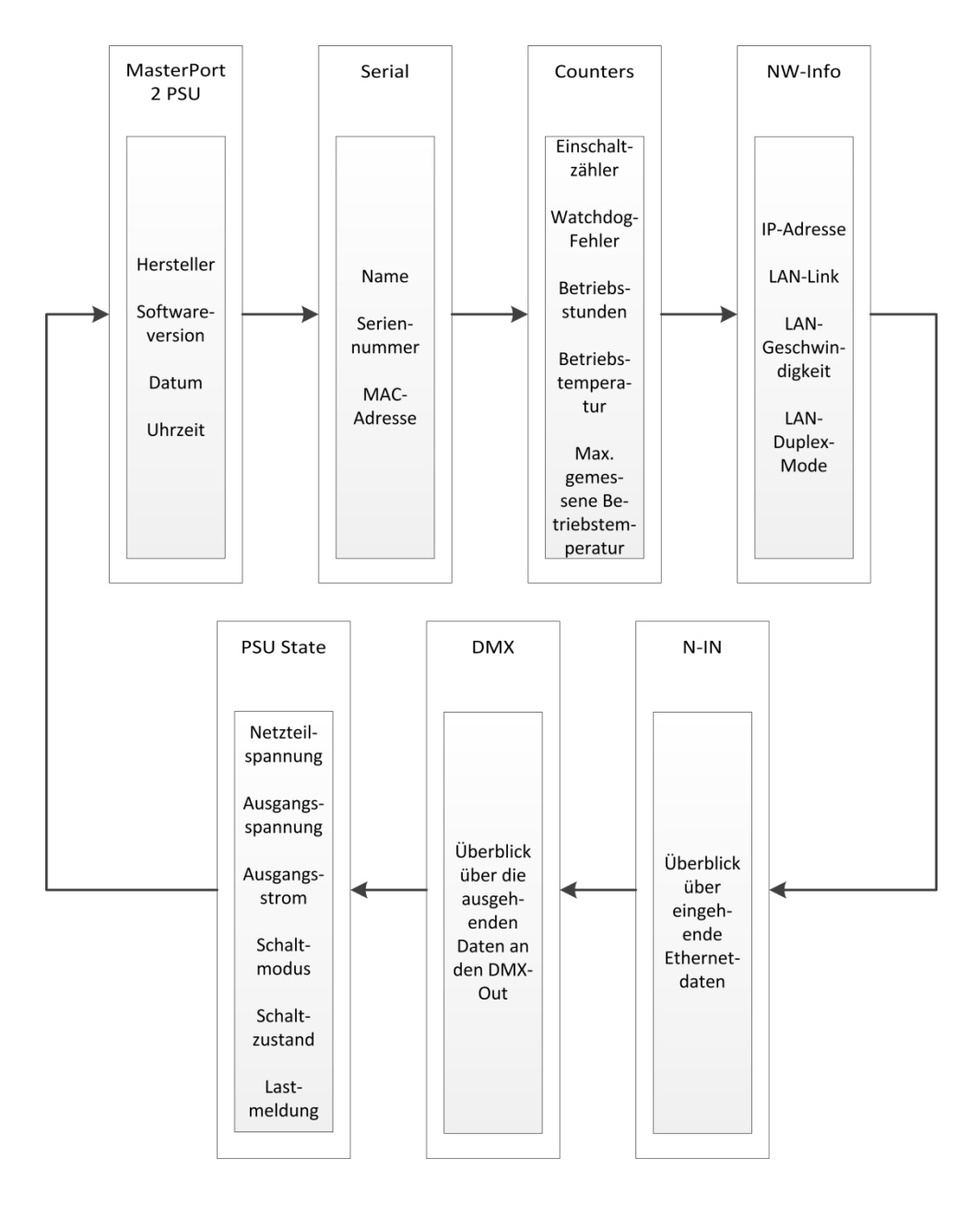

# Hauptmenü

### **PIN-Abfrage**

Vom Hauptmenü aus werden alle anderen Menüs, wie Anzeige-, Konfigurations- und weitere Einstellungsmenüs aufgerufen. Falls eine PIN vergeben wurde, wird diese vor dem Hauptmenü abgefragt:

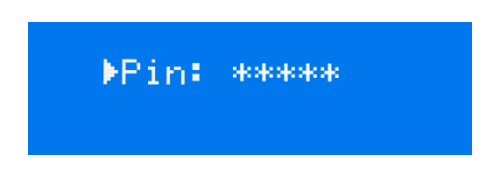

Die Eingabe der Pin erfolgt mit dem Encoder. Zur Sicherheit wird vor und nach dem Scrollen nur [\*\*\*\*\*] angezeigt.

#### Aufbau Hauptmenü

Vom Hauptmenü aus werden alle anderen Menüs aufgerufen. Um vom Grundzustand aus das Hauptmenü aufrufen zu können, muss die Taste "MENU" gedrückt werden.

Das Hauptmenü ist unterteilt in Monitoring-Menüs, Konfigurationsmenüs und weitere Einstellungen.

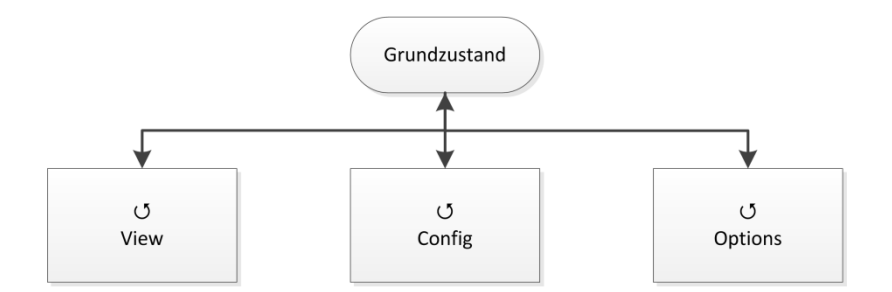

| Auswahl | Bedeutung                                              |
|---------|--------------------------------------------------------|
| View    | Auswahl der Netzwerk- und DMX-Monitore                 |
| Config  | Auswahl des Menüs zur Einstellung des MasterPort 2 PSU |
| Options | Auswahl des Menüs zur Einstellung der Zusatzfunktionen |
|         | Zurück in Grundzustand.                                |

# View-Menü

Mit den Monitoren im View-Menü erhalten Sie einen Überblick über die aktuellen Einstellungen des *MasterPort 2 PSU*. Aktuelle Ereignisse, Daten-In- und –Output werden ebenso dargestellt wie die Merge-Situation. Die Anzeigen im View-Menü verstehen sich als Monitore und sind in Echtzeit. Dadurch lassen sie sich problemlos als Überwachungs- und Diagnosetools einsetzen.

## Aufbau des View-Menüs

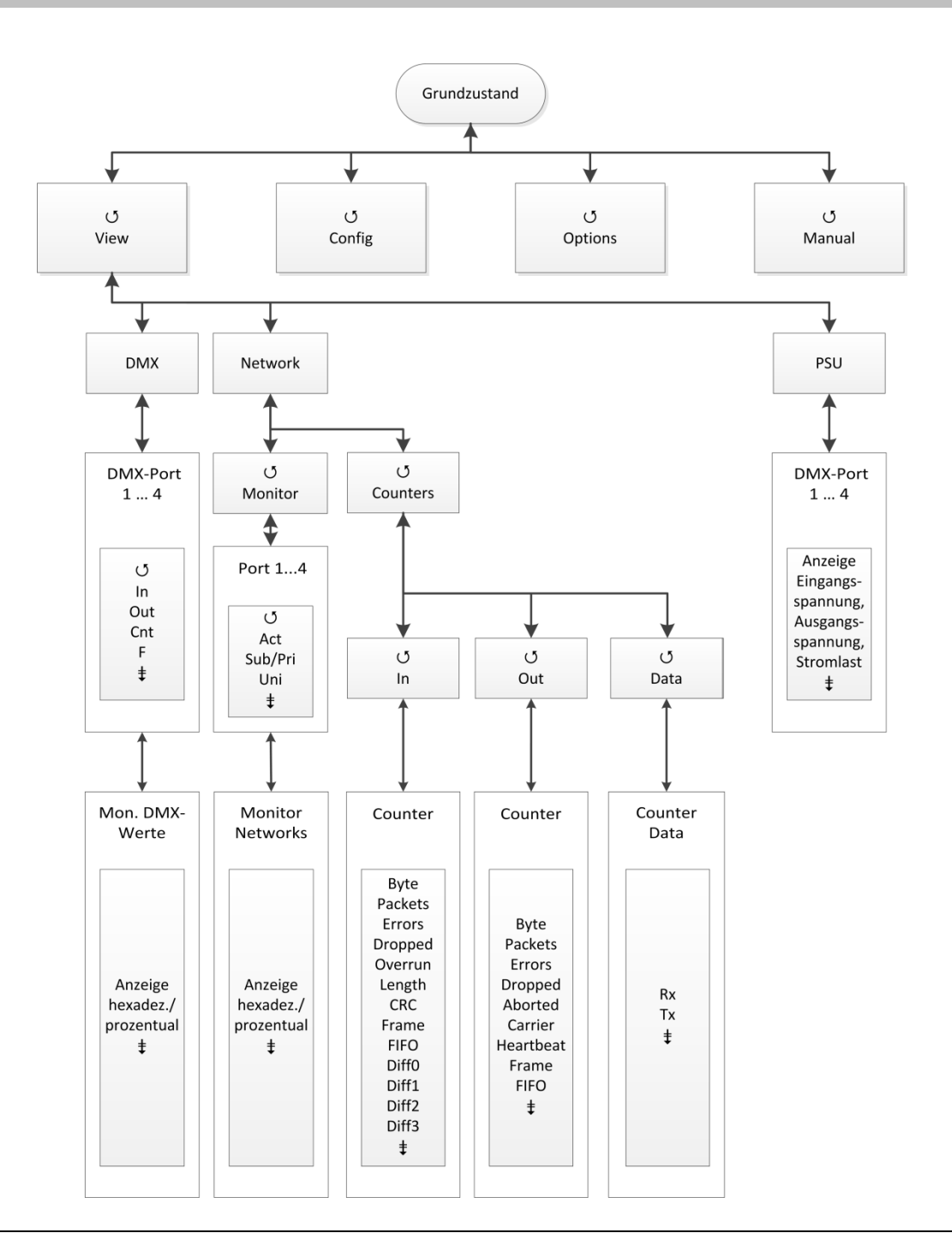

#### View→DMX

Dieser Monitor gibt einen Überblick über die Aktivitäten an den DMX-Ports. Im Untermenü für alle Ports können die Signale für jedes Bit hexadezimal oder prozentual dargestellt werden.

Dieser Monitor gibt einen Überblick über die Aktivitäten an den einzelnen DMX-Ports. Für jeden Port kann ein Untermenü aufgerufen werden, das die Signale für jedes Bit hexadezimal oder prozentual darstellt.

| Anzeige | Bedeutung                                                            |
|---------|----------------------------------------------------------------------|
| DMX 14  | DMX-Port 14                                                          |
| IN      | Das Symbol ist nur bei DMX-In Ports vorhanden.                       |
|         | voll: am DMX-Eingang wird ein korrektes DMX-Protokoll empfangen      |
|         | E: DMX-Protokoll an dem Eingang ist ungültig (Startcode oder Timing) |
|         | leer: kein Signal am DMX-Eingang                                     |
| OUT     | Das Symbol ist nur bei DMX-Out Ports vorhanden.                      |
|         | voll: am DMX-Ausgang wird DMX gesendet                               |
|         | H: DMX-Ausgang ist auf HOLD und hält die letzten Daten               |
|         | Z: DMX-Ausgang ist auf HOLD und sendet Nullprotokolle                |
|         | leer: DMX-Ausgang ist abgeschaltet                                   |
| Cnt     | Anzeige der gesendeten Pakete pro Sekunde.                           |
| F       | Anzeige der Framerate pro Sekunde                                    |
|         | Untermenü aufrufen                                                   |
|         | Rückkehr ins übergeordnete Menü                                      |

### View→Network

#### View→Network→Monitor

In diesem Monitor werden die aktuellen Einstellungen an den DMX-Ports angezeigt.

| Anzeige | Bedeutung                                                                                                    |
|---------|----------------------------------------------------------------------------------------------------|
| 14      | DMX 14                                                                                                    |
| Act     | voll: auf dieser Subnet/Universe-Kombination wird Licht empfangen<br>leer: auf dieser Subnet/Universe-Kombination wird kein Licht empfangen                               |
| Sub     | logisches Subnet (lichtprotokollabhängig)<br>Wenn der DMX-Port im Routing abgeschaltet ist oder das gewählte Licht-<br>protokoll keine Subnets kennt, wird "-" angezeigt. |
| Uni     | Universe (lichtprotokollabhängig)<br>Wenn der DMX-Port im Routing abgeschaltet ist oder das gewählte Licht-<br>protokoll keine Universes kennt, wird "-" angezeigt.       |
|         | Untermenü aufrufen                                                                                                    |
|         | Rückkehr ins übergeordnete Menü                                                                                                    |

#### View→Network→Counter

Dieses Auswahlmenü führt zu Monitoren, die einen Überblick über eingehende und ausgehende Daten und Datenpakete geben. Die Monitore geben ihre Informationen sehr umfangreich wieder, so dass man diese Informationen durchaus zur Netzwerkdiagnose nutzen kann.

| Anzeige | Bedeutung                                          |  |
|---------|----------------------------------------------------|--|
| In      | Aufruf Netzwerkzähleranzeigen für empfangene Daten |  |
| Out     | Aufruf Netzwerkzähleranzeigen für gesendete Daten  |  |
| Data    | Aufruf Netzwerkzähler für Datenpakete              |  |
|         | Menü aufrufen                                      |  |
|         | Rückkehr ins übergeordnete Menü                    |  |

#### <u>View→Network→Counter→In/Out</u>

| Anzeige           | Bedeutung                              |  |
|-------------------|----------------------------------------|--|
| kByte             | empfangene kByte                       |  |
| Packets           | empfangene Pakete                      |  |
| Errors            | Summe der Empfangsfehler               |  |
| Dropped           | Empfangsüberlauf durch zu viele Pakete |  |
| Overrun (nur In)  | Empfangsüberlauf durch zu viele Pakete |  |
| Aborted (nur Out) | Abgebrochene Pakete                    |  |
| Length (nur In)   | Pakete mit Längenfehler                |  |
| Carrier (nur Out) | Ethernet-Carrier verloren              |  |
| CRC (nur In)      | CRC-Empfangsfehler                     |  |
| Heartbt (nur Out) | Ethernet Heartbeat verloren            |  |
| Frame             | Frame Fehler                           |  |
| FIFO              | Überlauf Ethernet FIFO                 |  |
| Diff0             | Zähler der Paketverluste im Netzwerk   |  |
| Diff1             | Zähler der Paketverluste im Netzwerk   |  |
| Diff2             | Zähler der Paketverluste im Netzwerk   |  |
| Diff3             | Zähler der Paketverluste im Netzwerk   |  |
|                   | Rückkehr ins übergeordnete Menü        |  |

#### <u>View→Network→Counter→Data</u>

| Anzeige | Bedeutung                       |  |
|---------|---------------------------------|--|
| Rx      | Empfangene Datenmengen          |  |
| Тх      | Gesendete Datenmengen           |  |
| Pack./s | Pakete pro Sekunde              |  |
| kByte   | Datenmenge in kByte             |  |
|         | Rückkehr ins übergeordnete Menü |  |

#### View→PSU

Dieses Auswahlmenü führt zu Monitoren, die einen Überblick über Strom- und Spannungsversorgung an den PSU-Ports geben. Für jeden PSU-Port ist ein eigener Monitor vorhanden.

| Anzeige | Bedeutung                       |  |
|---------|---------------------------------|--|
| Port 1  | Aufruf Monitor für PSU-Port 1   |  |
| Port 2  | Aufruf Monitor für PSU-Port 2   |  |
| Port 3  | Aufruf Monitor für PSU-Port 3   |  |
| Port 4  | Aufruf Monitor für PSU-Port 4   |  |
|         | Monitor aufrufen                |  |
|         | Rückkehr ins übergeordnete Menü |  |

#### View $\rightarrow$ PSU $\rightarrow$ Port x

| Anzeige                                               | Bedeutung                                                                                                    |  |
|-------------------------------------------------------|----------------------------------------------------------------------------------------------------|--|
| Zeile 2                                               |                                                                                                    |  |
| x.x V (links)                                         | Anzeige PSU Eingangsspannung                                                                                                    |  |
| x.x V (Mitte)                                         | Anzeige Spannung am PSU-Port                                                                                                    |  |
| x.x A                                                 | Anzeige Laststrom                                                                                                    |  |
| x.x A!                                                | Anzeige Laststrom nähert sich voreingestellter Schaltschwelle                                                                                      |  |
| Zeile 3                                               |                                                                                                    |  |
| Mode                                                  | Anzeige der eingestellten Aktion beim Erreichen der Schaltschwelle                                                                                 |  |
| On/Off (rechts)                                       | Anzeige des aktuellen Schaltzustands des PSU-Ports                                                                                                 |  |
| Zeile 4 (folgende Anzeigen treten nie zeitgleich auf) |                                                                                                    |  |
| No load                                               | Es liegt keine Last an. Alle Spannungen sind innerhalb der Parameter.                                                                              |  |
| Normal load                                           | Eine Last ist am PSU-Port angeschlossen. PSU-Port arbeitet innerhalb der<br>eingestellten und zulässigen Parameter.                                |  |
| 24V supply failure                                    | PSU-Spannungsversorgung liegt nicht an                                                                                                    |  |
| 24V out of range!                                     | Die anliegende PSU-Spannung ist außerhalb der werkseitig voreingestell-<br>ten Parameter. Netzteil prüfen!                                         |  |
| 24V from outside!                                     | Rückspeisung der Spannungsversorgung von außen. Verbindung prüfen!                                                                                 |  |
| Current Overload                                      | Der Laststrom hat die voreingestellte Schaltschelle erreicht oder der Last-<br>strom war höher als 5A. Der PSU-Port wurde automatisch deaktiviert. |  |
| Short / Overtemp!                                     | Ein Kurzschluss liegt vor oder eine Temperatur über den Sicherheitspara-<br>metern wurde gemessen. Der PSU-Port wurde automatisch deaktiviert.     |  |
|                                                       | Rückkehr ins übergeordnete Menü                                                                                                    |  |

# Config-Menü

#### Möglichkeiten des Configuration-Menüs

Im Config-Menü können Sie die vielfältigen Einstellungsmöglichkeiten des *MasterPort 2 PSU* komfortabel ändern. Zu Ihrer eigenen Sicherheit müssen Sie vor jeder Änderung der Einstellungen diese Änderung auch bestätigen.

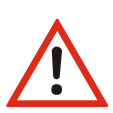

Bitte beachten Sie, dass jede Änderung der Einstellungen weitreichende Folgen auf Ihre Lichtanlage haben kann. Die folgend beschriebenen Einstellungsmöglichkeiten setzen auch voraus, dass Sie Erfahrungen und Kenntnisse in der Konfiguration von DMX und von Ethernet-Lichtprotokollen besitzen.

#### Aufbau des Config-Menüs

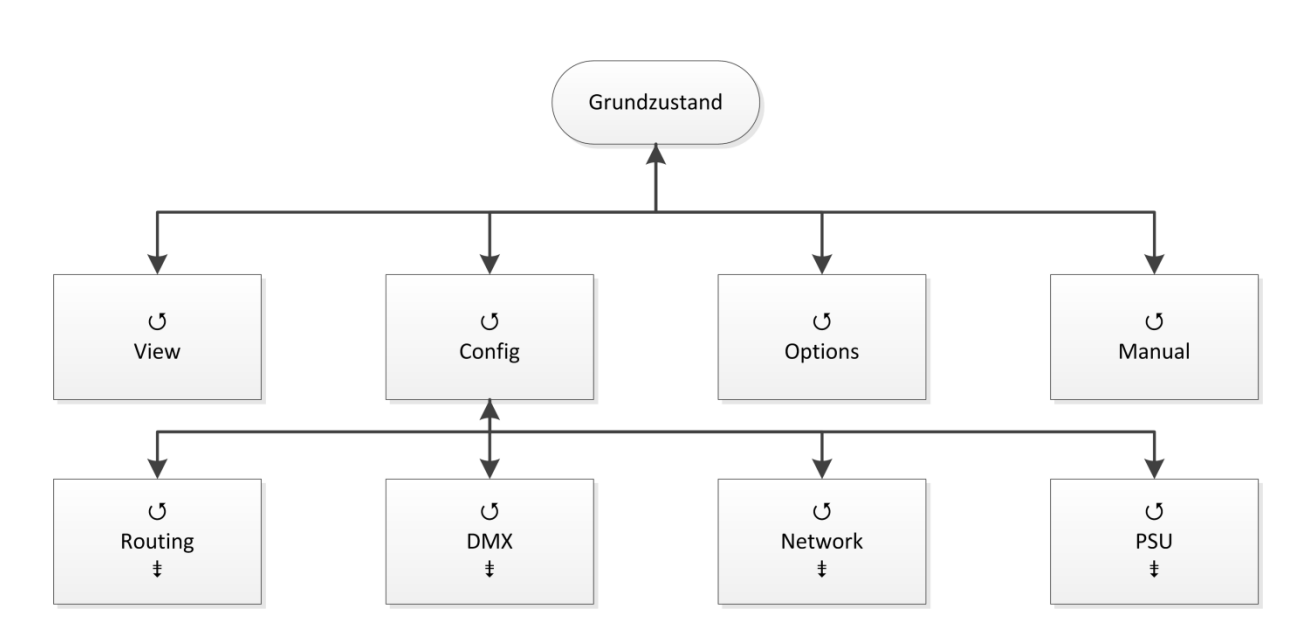

| Menü    | Einstellungsmöglichkeiten                                     |  |
|---------|---------------------------------------------------------------|--|
| Routing | Einstellung des Merge-Verhaltens                              |  |
| DMX     | Einstellung des Verhaltens der DMX-Ausgänge bei Signalverlust |  |
| Network | Einstellung der Ethernet-basierenden Netzwerkprotokolle       |  |
| PSU     | Einstellung der Netzparameter und des Überlastschutzes        |  |
| Δ       | Menü aufrufen                                                 |  |
|         | Rückkehr ins übergeordnete Menü/Parameter speichern           |  |

## Config→Routing

Im Routing findet die Zuordnung der DMX-Ports zu den Ethernet Universes und Subnets statt. Außerdem wird hier festgelegt, was gemergt wird und ob der Port überhaupt aktiv ist.

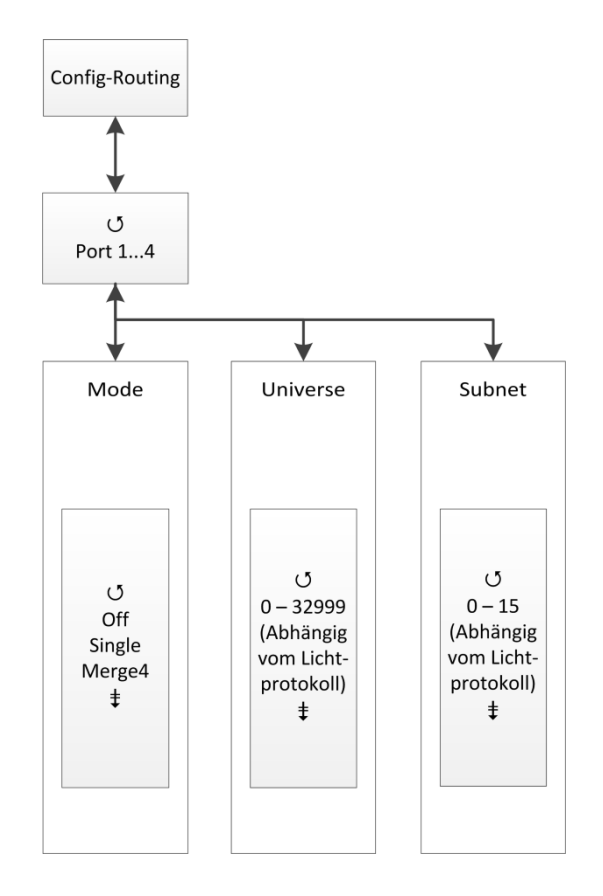

| Anzeige | Bedeutung                       |  |
|---------|---------------------------------|--|
| Port 1  | Einstellungen für Port 1        |  |
| Port 2  | Einstellungen für Port 2        |  |
| Port 3  | Einstellungen für Port 3        |  |
| Port 4  | Einstellungen für Port 4        |  |
|         | Menü aufrufen                   |  |
|         | Rückkehr ins übergeordnete Menü |  |

| Auswahl                                                                                                    | Bedeutung                                                                                                    |  |  |
|----------------------------------------------------------------------------------------------------|----------------------------------------------------------------------------------------------------|--|--|
| Mode                                                                                                    | Off: Ethernet wird nicht empfangen, DMX-Out abgeschaltet                                                                                                    |  |  |
|                                                                                                    | Single:                                                                                                    |  |  |
| Es werden nur die vom ersten Sender empfangenen Lichtdaten verv<br>det. Sollten gleichzeitig von mehreren Sendern Telegramme mit der<br>gestellten Subnetz und Universe anliegen, wird nur der als erstes er<br>te Sender berücksichtigt. Die Sender-Erkennung erfolgt bei AVAB/IF<br>rekt durch Auswertung der MAC-Adresse (Ethernetadresse), bei sAG<br>nach der Geräte-ID und bei allen anderen Protokollen durch die IP-<br>Adresse des Senders, die für jeden Sender individuell sein muss. Bei<br>bleiben des Sendersignals wird nach der Timeout-Zeit (Pufferzeit) ga<br>anderer Sender ermittelt (Prinzip: "Der erste darf"). |                                                                                                    |  |  |
|                                                                                                    | Merge4:                                                                                                    |  |  |
|                                                                                                    | Es werden die Daten von bis zu 4 Ethernet-Sendern nach dem HTP-Prinzip<br>zusammengefasst. Sollten gleichzeitig von mehr als 4 Sendern Telegram-<br>me mit dem Subnetz und Universe dieses Ausgangs anliegen, werden nur<br>die ersten 4 erkannten Sender berücksichtigt. Bei Ausbleiben eines Sen-<br>dersignale wird nach der Timeout-Zeit ggf. ein anderer Sender ermittelt<br>(Prinzip: "wer zuerst kommt"). |  |  |
| Universe                                                                                                    | Einstellung des Sende-Universes (lichtprotokollabhängig)                                                                                                    |  |  |
| Subnet                                                                                                    | Einstellung des Sende-Subnets (lichtprotokollabhängig)                                                                                                    |  |  |
|                                                                                                    | Parameter einstellen                                                                                                    |  |  |
|                                                                                                    | Rückkehr ins übergeordnete Menü/Parameter speichern                                                                                                    |  |  |

Bei Protokollen mit Prioritäten gibt es folgende Besonderheiten:

| Protokoll | Prioritätsbehandlung                                                    |  |
|-----------|-------------------------------------------------------------------------|--|
| AVAB/UDP  | Bei Priorität 1200 gewinnt die Anlage mit dem höchsten Prioritätswert   |  |
|           | Mehrere gleiche der höchsten Priorität werden HTP- gemergt.             |  |
|           | Anlagen, die 0 senden (alte transtechnik-Versionen, DigiPlus usw.) wer- |  |
|           | den immer mit der höchsten Priorität zusammen HTP-gemergt.              |  |
| sACN      | Bei Priorität 1200 gewinnt die Anlage mit dem höchsten Prioritätswert.  |  |
|           | Mehrere gleiche der höchsten Priorität werden HTP- gemergt.             |  |
|           | Anlagen, die 0 senden, werden wie Priorität 100 behandelt.              |  |

## Config→DMX

In diesem Menü werden das Verhalten der DMX-Out bei Empfangsausfall sowie das Timing des gesendeten DMX-Protokolls festgelegt.

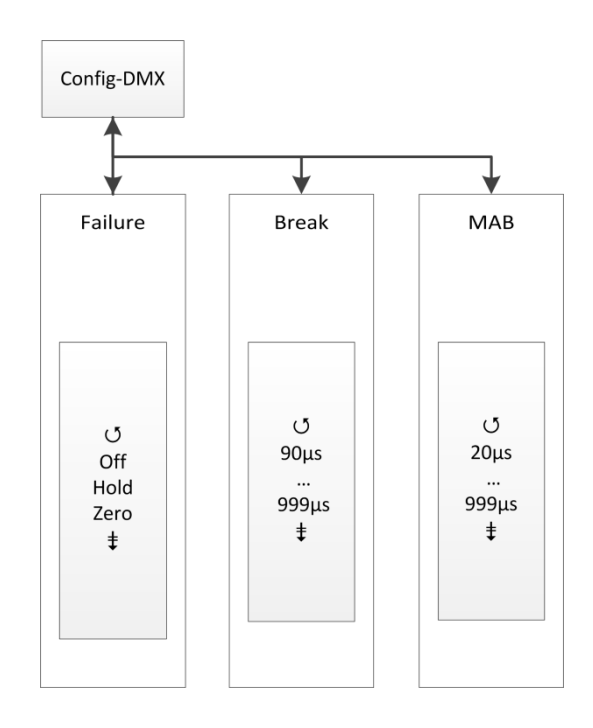

| Anzeige | Bedeutung                                           |                                                                       |
|---------|-----------------------------------------------------|-----------------------------------------------------------------------|
| Failure | Off:                                                | bei Empfangsausfall wird der DMX-Out abgeschaltet                     |
|         | Hold:                                               | letzter empfangener Wert wird unverändert weitergesendet              |
|         | Zero:                                               | bei Empfangsausfall werden Datenpakete mit dem Wert "0" ge-<br>sendet |
| Break   | Einstellung der Breaklänge von 90999 μs             |                                                                       |
| MAB     | Einstellung der Mark-after-Break-Länge von 20999 μs |                                                                       |
|         | Parameter einstellen                                |                                                                       |
|         | Rückkehr ins übergeordnete Menü/Parameter speichern |                                                                       |

## Config→Network

Im Network-Menü werden die auf dem Ethernet basierenden Netzwerkprotokolle eingestellt.

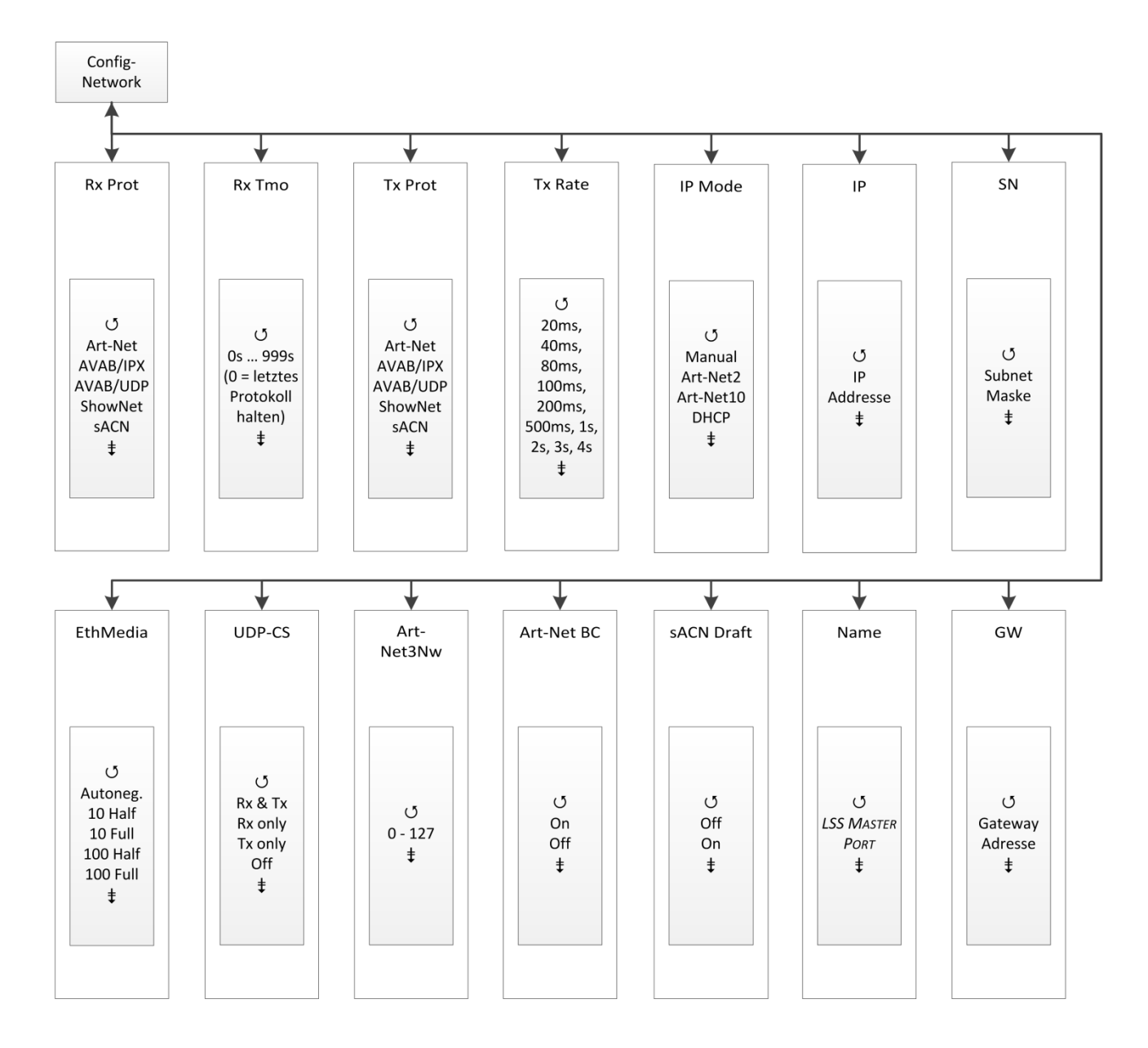

| Anzeige       | Bedeutung                                                                                                    |                                                                                     |
|---------------|----------------------------------------------------------------------------------------------------|-------------------------------------------------------------------------------------|
| Rx Prot       | Einstellung des Lichtprotokolls beim Datenempfang:                                                                                              |                                                                                     |
|               | Art-Net                                                                                                    | ShowNet                                                                             |
|               | AVAB/IPX                                                                                                    | • sACN                                                                              |
|               | AVAB/UDP                                                                                                    |                                                                                     |
| Rx Tmo        | Einstellung des Time                                                                                                    | outs beim Datenempfang 1999 s                                                       |
| Tx Prot       | Einstellung des Send                                                                                                    | enetzwerkprotokolls:                                                                |
|               | Art-Net                                                                                                    | ShowNet                                                                             |
|               | AVAB/IPX                                                                                                    | • sACN                                                                              |
|               | AVAB/UDP                                                                                                    |                                                                                     |
| Tx Rate       | Einstellung der Mindest-Senderate für Lichtprotokolle, wenn sich keine Werte än-<br>dern: 20ms, 40ms, 80ms, 100ms, 200ms, 500ms, 1s, 2s, 3s, 4s |                                                                                     |
| IP Mode       | Bezug der IP-Adresse:                                                                                                    |                                                                                     |
|               | Manual:                                                                                                    | freie Einstellmöglichkeit                                                           |
|               | Art-Net 2:                                                                                                    | Art-Net-Adresse im 2er Netz                                                         |
|               | Art-Net 10:                                                                                                    | Art-Net-Adresse im 10er Netz                                                        |
|               | DHCP:                                                                                                    | wenn DHCP-Server im Netzwerk vorhanden                                              |
| IP            | IP-Adresse                                                                                                    | die manuelle Eingabe ist nur bei "IP Mode = Manual" möglich                         |
| SN            | Netzwerkmaske                                                                                                    | die manuelle Eingabe ist nur bei "IP Mode = Manual" möglich                         |
| GW            | Gateway                                                                                                    | eine Änderung einer voreingestellten Adresse ist nur in<br>Ausnahmefällen notwendig |
| Name          | Einstellung des Art-Net ShortName zur Benennung des MasterPort 2 PSU ; z.B. Standort "Hinterbühne"                                              |                                                                                     |
| sACN          | Auswahl des unterstützen sACN-Protokolls                                                                                                    |                                                                                     |
| Draft         | Off                                                                                                    | MasterPort 2 PSU sendet sACN nach Standard E1.31 2009                               |
|               | On                                                                                                    | MasterPort 2 PSU sendet sACN nach Standard E1.31 R0 Draft                           |
| Art-Net<br>BC | Art-Net wird als Broadcast gesendet. Dies ist bei der Ansteuerung von ADB-Anlagen notwendig.                                                    |                                                                                     |
| Art-          | Einstellung der Art-N                                                                                                    | let3 IP-Adresse.                                                                    |
| Net3Nw        | 0:                                                                                                    | Art-Net3 ist deaktiviert                                                            |
|               | 1 127:                                                                                                    | Art-Net3 ist aktiv und Ziffer gibt die IP-Adresse an.                               |

| Anzeige  | Bedeutung                                                      |                                                         |
|----------|----------------------------------------------------------------|---------------------------------------------------------|
| UDPChksm | Einstellung zur Berechnung der Prüfsummen von UDP-Datenpaketen |                                                         |
|          | Rx & Tx                                                        | Prüfsummen für empfangene und gesendete Pakete          |
|          | Rx only                                                        | Prüfsummen nur für empfangene Pakete                    |
|          | Tx only                                                        | Prüfsummen nur für gesendete Pakete                     |
|          | Off                                                            | Prüfsummenberechnung aus                                |
| EthMedia | Einstellung der Übertragungsgeschwindigkeit                    |                                                         |
|          | Autoneg.                                                       | Automatische Ermittlung der Übertragungsgeschwindigkeit |
|          | 10 Half                                                        | 10MBit/s Half Duplex                                    |
|          | 10 Full                                                        | 10MBit/s Full Duplex                                    |
|          | 100 Half                                                       | 100MBit/s Half Duplex                                   |
|          | 100 Full                                                       | 100MBit/s Full Duplex                                   |
|          | Parameter einstellen                                           |                                                         |
|          | Rückkehr ins übergeordnete Menü/Parameter speichern            |                                                         |
# Config→PSU

Alle vier PSU-Ports werden ständig strom- und spannungsüberwacht. In diesem Menü können Sie die Abschaltschwelle für Überwachung der Stromstärke und das Schaltverhalten *MasterPort 2 PSU* im Falle des Überschreitens dieser Schaltschwelle festlegen.

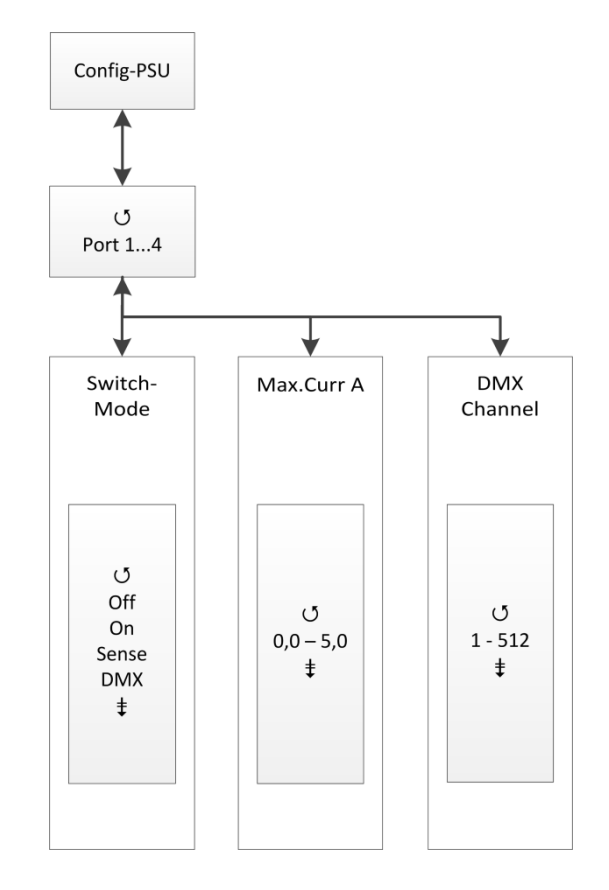

| Anzeige | Bedeutung                               |
|---------|-----------------------------------------|
| Port 1  | Aufruf der Einstellungen für PSU-Port 1 |
| Port 2  | Aufruf der Einstellungen für PSU-Port 2 |
| Port 3  | Aufruf der Einstellungen für PSU-Port 3 |
| Port 4  | Aufruf der Einstellungen für PSU-Port 4 |
|         | Menü aufrufen                           |
|         | Rückkehr ins übergeordnete Menü         |

#### Config→PSU→Port x

| Auswahl     | Bedeutung                                                                                           |                                                                                                    |
|-------------|----------------------------------------------------------------------------------------------------|----------------------------------------------------------------------------------------------------|
| Switch      | Einstellen des Schaltverhaltens                                                                     |                                                                                                    |
|             | On:                                                                                                 | Servicemodus! Nicht im normalen Betrieb nutzen!                                                                                                    |
|             | Sense:                                                                                              | Der Power-DMX-Port wird automatisch abgeschaltet, wenn<br>die eingestellte Begrenzung der Stromstärke oder die<br>maximale Stromstärke von 5A überschritten wird. Die<br>manuelle Einstellung des Grenzwertes wird im Untermenü<br>MaxCurr eingestellt. |
|             | DMX:                                                                                                | Hier wird die DMX-Adresse festgelegt, über die der Power-<br>DMX-Port angesteuert wird. Die Stromüberwachung ist<br>aktiv und entspricht den Einstellungen aus "Sense".                                                                                 |
|             | Off:                                                                                                | Der Power-DMX-Port ist manuell ausgeschaltet.                                                                                                    |
|             | Rücksetzen des schalten des l                                                                       | er Stromüberwachung ist mit kurzzeitigem Aus- und Ein-<br>DMX-Kreises von Fern möglich.                                                                                                    |
| MaxCurr     | Einstellung der Schaltschwelle für die Stromüberwachung. Die Einstellung erfolgt in 0,1A Schritten. |                                                                                                    |
| DMX Channel | Einstellung der DMX-Adresse für die Steuerung des Power-DMX-Port.                                   |                                                                                                    |
|             | Parameter einstellen                                                                                |                                                                                                    |
|             | Rückkehr ins                                                                                        | übergeordnete Menü/Parameter speichern                                                                                                    |

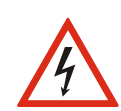

Der Betrieb mit der Switch-Einstellung "On" ist ausschließlich für den Service vorgesehen! Ein dauerhafter Betrieb mit mehr als 5A Dauerlast kann zur Zerstörung des *MasterPort 2 PSU* und der gesamten Lichtanlage führen!

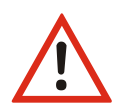

Einstellung Sense: Wurde die eingestellte Stromstärke überschritten und der *Mas*terPort 2 PSU automatisch abgeschaltet, muss ein manueller Reset unter Options→Reset zum Neustart durchgeführt werden. Alle Einstellungen bleiben dabei erhalten.

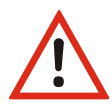

Einstellung DMX: Wurde die eingestellte Stromstärke überschritten und der *MasterPort 2 PSU* automatisch abgeschaltet, wird die Stromüberwachung durch ein kurzzeitiges Aus- und Einschalten des DMX-Kreises aus der Ferne zurückgesetzt. Alle Einstellungen bleiben dabei erhalten.

# Options

Im Menü Options werden die Zusatzeinstellungen des MasterPort 2 PSU festgelegt.

# Aufbau des Menüs Options

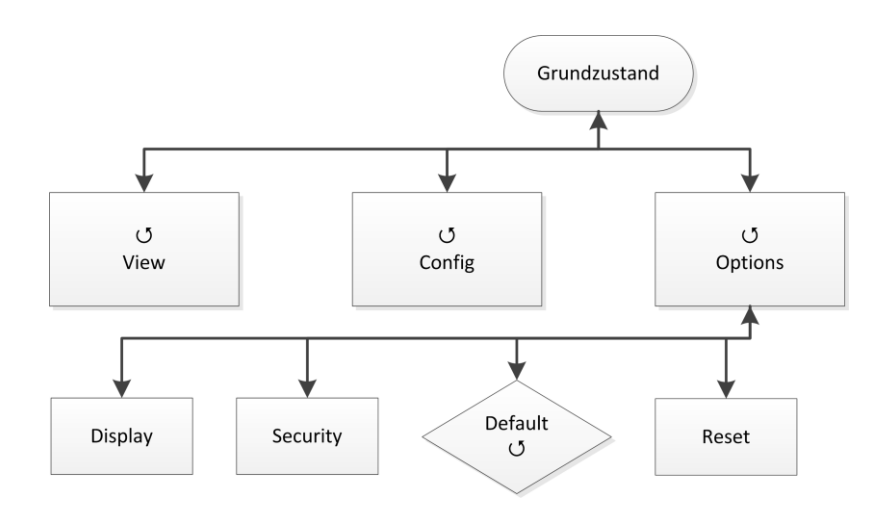

| Menü     | Einstellungsmöglichkeiten              |
|----------|----------------------------------------|
| Display  | Einstellung des Displays               |
| Security | Einstellung der Sicherheitseinrichtung |
| Default  | Laden von Default-Werten               |
| Reset    | Reset der Steuer-CPU                   |
|          | Menü aufrufen/Funktion ausführen       |
|          | Rückkehr ins übergeordnete Menü        |

#### **Options**→**Display**

Hier werden die Einstellungen für das Display festgelegt.

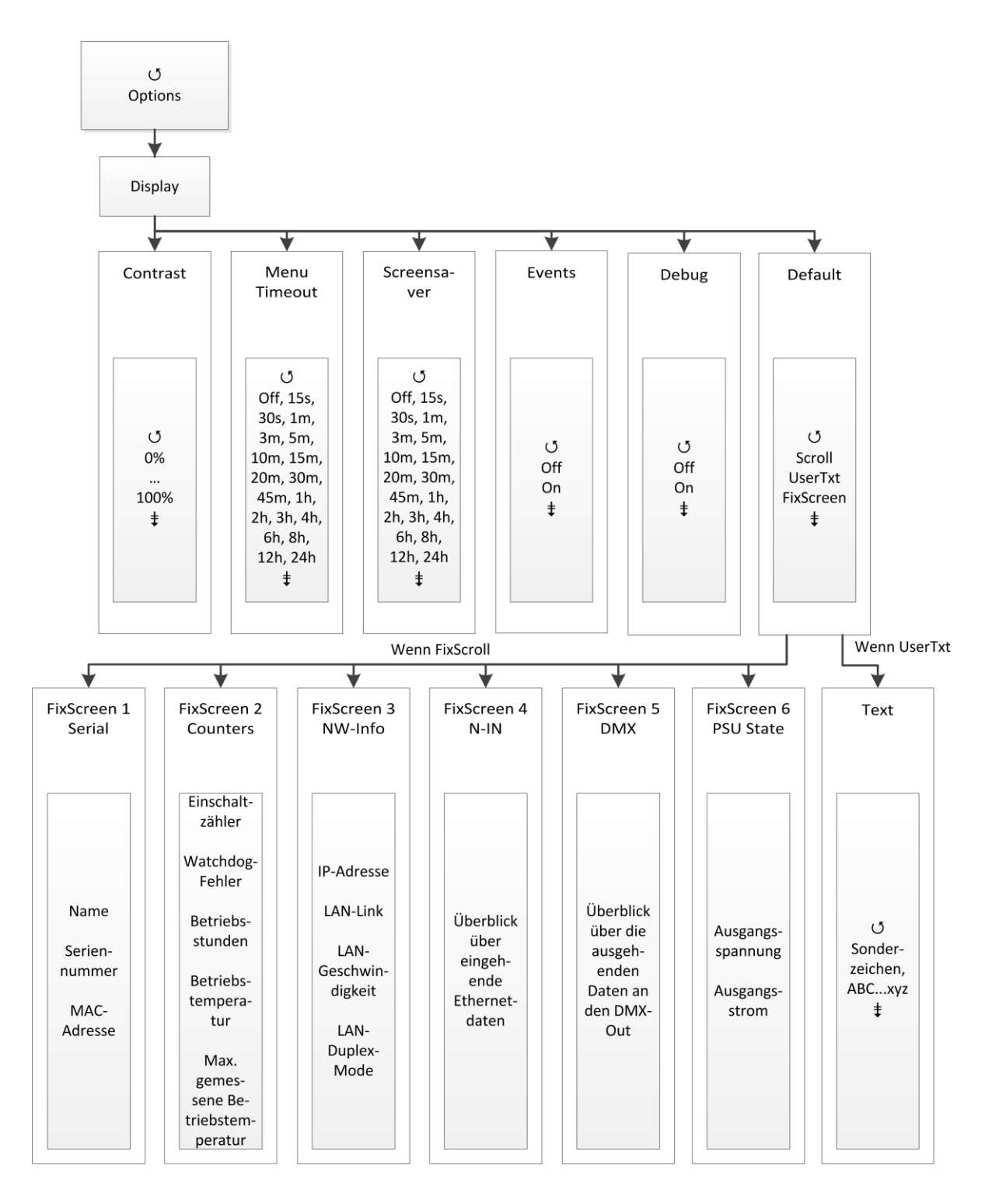

| Auswahl     | Bedeutung                                                                                                    |                                                                                                    |  |
|-------------|----------------------------------------------------------------------------------------------------|----------------------------------------------------------------------------------------------------|--|
| Contrast    | Einstellung des Kontrasts des Displays                                                                                                    |                                                                                                    |  |
| MenuTimeout | Timeout für Verlassen des Menüs bei Nichteingabe und Rückkehr zum Grund-<br>zustand<br>(OFF, 15s, 30s, 1m, 3m, 5m, 10m, 15m, 20m, 30m, 45m, 1h, 2h, 3h, 4h, 6h, 8h,<br>12h, 24h)                                                                                                    |                                                                                                    |  |
| ScreenSaver | Timeout für Backlight-Abschaltung des Displays. Die Abschaltung des Back-<br>lights erhöht die Lebensdauer des Displays erheblich.<br>Eingaben am Encoder, per Remote-Steuerung oder Events beenden den Zu-<br>stand.<br>(OFF, 15s, 30s, 1m, 3m, 5m, 10m, 15m, 20m, 30m, 45m, 1h, 2h, 3h, 4h, 6h, 8h,<br>12h. 24h) |                                                                                                    |  |
| Events      | On:<br>Off:                                                                                                    | Statusänderungen an DMX-In/Out oder Ethernet schalten<br>Bildschirmschoner aus und zeigen die jeweilige Statusseite<br>Statusänderungen wirken sich nicht auf Bildschirmschoner<br>aus |  |
| Debug       | On:                                                                                                    | Schaltet den Debugger ein                                                                                                    |  |
|             | Off:                                                                                                    | Schaltet den Debugger aus                                                                                                    |  |
| Default     | Definierung einer dem Grundzustand übergeordneten Anzeige                                                                                                    |                                                                                                    |  |
|             | Scroll:                                                                                                    | Grundzustand scrollt normal                                                                                                    |  |
|             | UserTxt:                                                                                                    | Anzeige eines selbstformulierten Textes. Bei Aktivierung wird<br>unterhalb der Zeile eine weitere Eingabemaske zur Texteingabe<br>angezeigt.                                           |  |
|             | FixScoll:                                                                                                    | Eine bestimmte Diagnoseseite aus dem "First Level" wird dauerhaft angezeigt. Wenn aktiviert, wird unterhalb der Zeile eine Auswahl der Seiten eingeblendet.                            |  |
|             |                                                                                                    | 1: Serial – Zeigt Geräte- und Softwaredetails an                                                                                                    |  |
|             |                                                                                                    | 2: Counters – Zeigt Zähler und Messdaten an                                                                                                    |  |
|             |                                                                                                    | 3: NW-Info – Zeigt Etherneteinstellungen an                                                                                                    |  |
|             |                                                                                                    | 4: N-In – Überblick über empfangene Ethernetdaten                                                                                                    |  |
|             |                                                                                                    | 5: DMX – Überblick über gesendete DMX-Daten                                                                                                    |  |
|             |                                                                                                    | 6: PSU-State – Zeigt Ausgangsspannung und -strom an                                                                                                    |  |
|             | Parameter ei                                                                                                    | nstellen                                                                                                    |  |
|             | Rückkehr ins übergeordnete Menü/Parameter speichern                                                                                                    |                                                                                                    |  |

## Aufbau der anderen Untermenüs

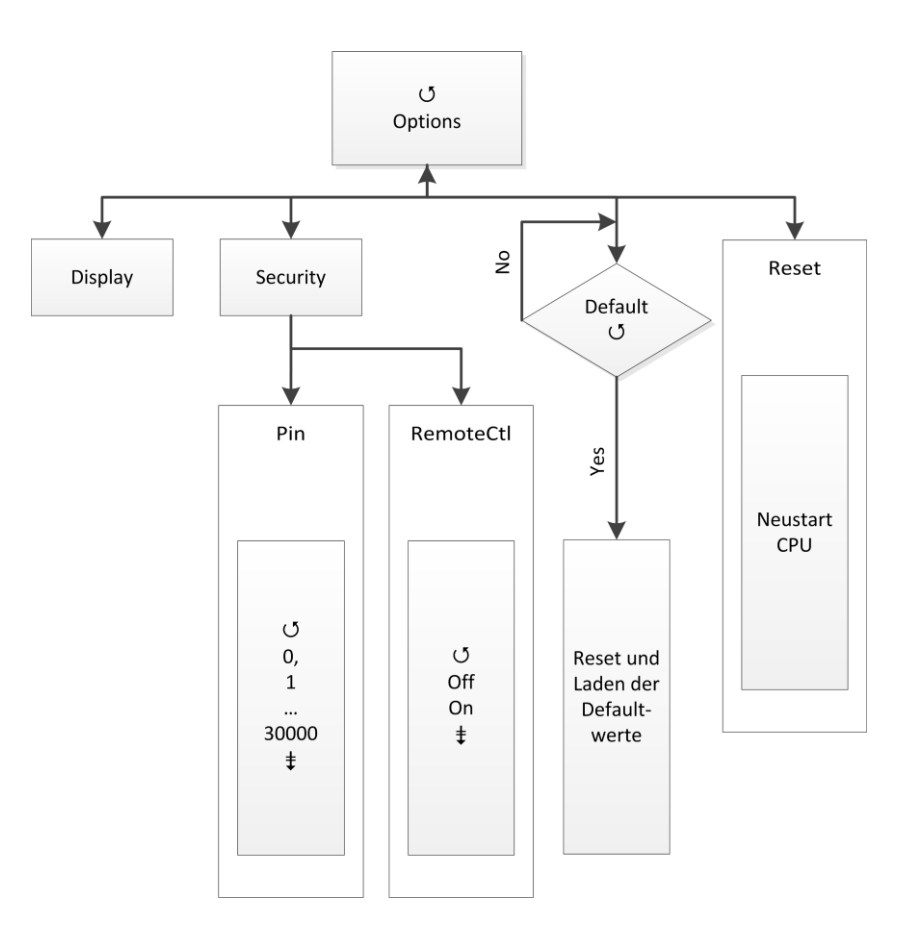

#### **Options**→**Security**

In diesem Menü werden die Sicherheitseinstellungen festgelegt.

| Auswahl | Bedeutung                                                  |  |
|---------|------------------------------------------------------------|--|
| Pin     | Hauptmenü-Pin                                              |  |
|         | 030000s (0 = aus)                                          |  |
| Remote  | On: MasterPort 2 PSU ist per Art-Net programmierbar        |  |
|         | Off: MasterPort 2 PSU ist nicht per Art-Net programmierbar |  |
| Δ       | Parameter einstellen                                       |  |
|         | Rückkehr ins übergeordnete Menü/Parameter speichern        |  |

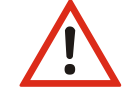

Obwohl das System eine Auswahl aus 30.000 möglichen Pins bietet, kann eine absolute Sicherheit nicht gewährleistet werden! Treffen Sie geeignete Maßnahmen vor Ort, um einen nicht autorisierten Zugriff zu verhindern!

### **Options**→**Factory Defaults**

Hier werden alle Einstellungen der Steuereinheit des *MasterPort 2 PSU* auf die Werkseinstellungen zurückgesetzt. Um einen Datenverlust vorzubeugen, ist eine doppelte Bestätigung zum Laden der Default-Werte notwendig.

| Parameter | Bedeutung                                                                             |
|-----------|---------------------------------------------------------------------------------------|
| No        | Abbruch des Rücksetzens                                                               |
| Yes       | Rücksetzen der Einstellungen auf Werkseinstellungen gemäß letztes Firmware-<br>Update |
|           | Ausführen                                                                             |
|           | Rückkehr ins übergeordnete Menü                                                       |

### **Options**→**Reset**

Mit der Anwahl dieses Menüpunktes wird ein CPU-Reset ausgelöst. Nach dem Reset werden die gespeicherten Parameter geladen.

Beim Ändern folgender Einstellungen führt der *MasterPort 2 PSU* nachfolgend automatisch einen Reset aus:

- Lichtempfangsprotokoll
- IP-Mode
- Netzwerkmaske
- Defaultwerte laden

- Lichtsendeprotokoll
- IP-Adresse
- Gateway

# Konfiguration mit ConfigCore

# Konfigurationssoftware ConfigCore

Die Konfiguration der LSS *MasterPort 2 PSU* kann auch über die Konfigurationssoftware LSS *ConfigCore* erfolgen. *ConfigCore* steht als kostenlose Software auf der Homepage der LSS als Download zur Verfügung.

Um *ConfigCore* mit einem *MasterPort 2 PSU* zu verbinden, muss der PC, auf dem *ConfigCore* ausgeführt wird, in das gleiche Subnet gebracht werden, in dem sich auch der *MasterPort 2 PSU* befindet. Die Vorgehensweise zur Änderung von IP-Adressen und Subnets wird vom Anbieter des Betriebssystems zur Verfügung gestellt.

# Verbinden des MasterPort 2 PSU mit ConfigCore

Befinden sich der PC mit *ConfigCore* und der *MasterPort 2 PSU* in einem Subnet und sind miteinander über Ethernet verbunden, wird der *MasterPort 2 PSU* sofort von der Software erkannt.

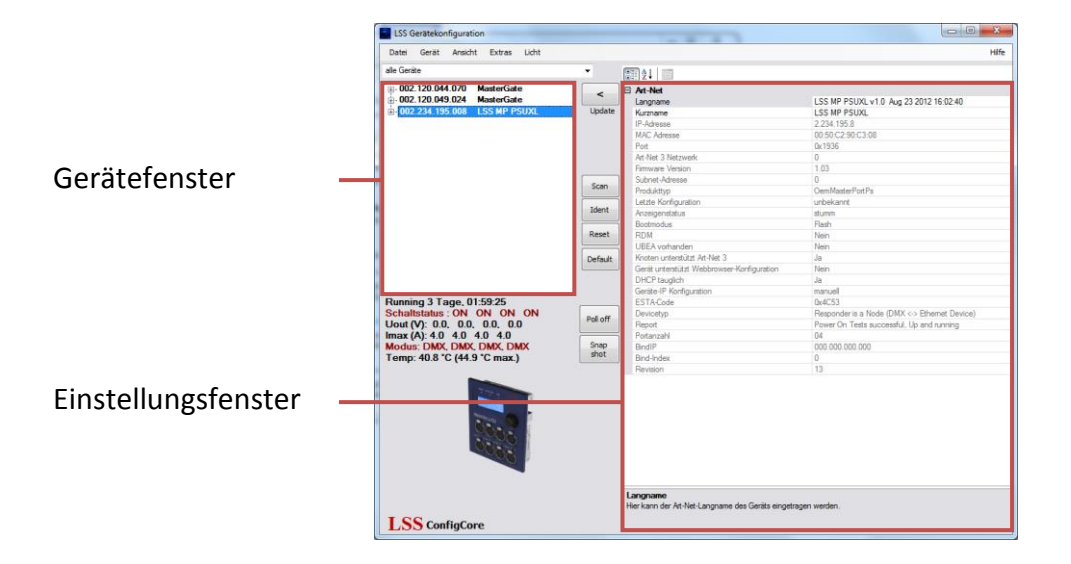

#### Gerätefenster

Im Gerätefenster werden alle Geräte aufgelistet, die ConfigCore gefunden hat. Geräte von LSS erhalten vor der IP-Adresse ein "+". Mit einem Klick auf dieses Symbol wird ein Menübaum geöffnet, welcher Zugang zu speziellen Einstellungsoptionen ermöglicht.

#### Eigenschaftsfenster

Im Einstellungsfenster werden alle Einstellungen des im Gerätefenster ausgewählten Gerätes angezeigt.

#### **Statuspanel**

Für den *MasterPort 2 PSU* zeigt das unter dem Gerätefenster dargestellte Statuspanel die Parameter Empfangsprotokoll, Remote-IP, Masteradresse, Geräteanzahl und Anzahl der Geräte in Datenaustausch an.

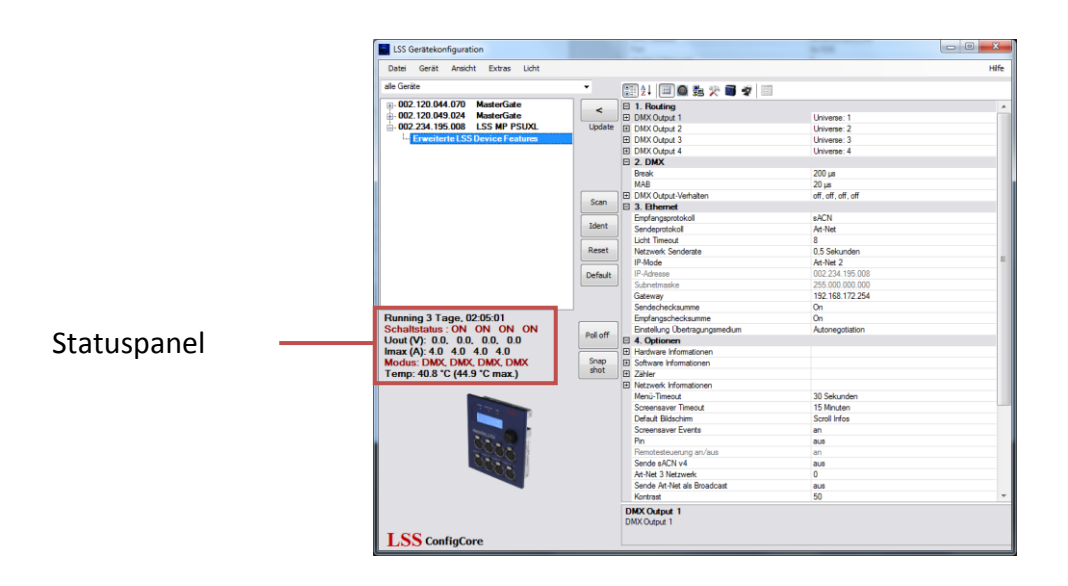

# ConfigCore Menüs

Mit Klick auf das Zeichen "+" vor dem Gerät im Gerätefenster, wird ein Menübaum mit Untermenüs aufgerufen. Die Untermenüs sind rot eingefärbt. Je nach gewähltem Menü werden unterschiedliche Einstellungsmöglichkeiten im Einstellungsfenster angezeigt.

# Hauptmenü

Im Hauptmenü dient dazu, einen Überblick über die grundlegen Eigenschaften zu geben. Ausgegraute Eintragungen dienen der Information. Es können nur die Art-Net Kurz- und Langnamen geändert werden. Dazu müssen die Namenszeilen angeklickt und der neue Name eingetragen werden. Mittels des Buttons "Update" werden die Änderungen übernommen.

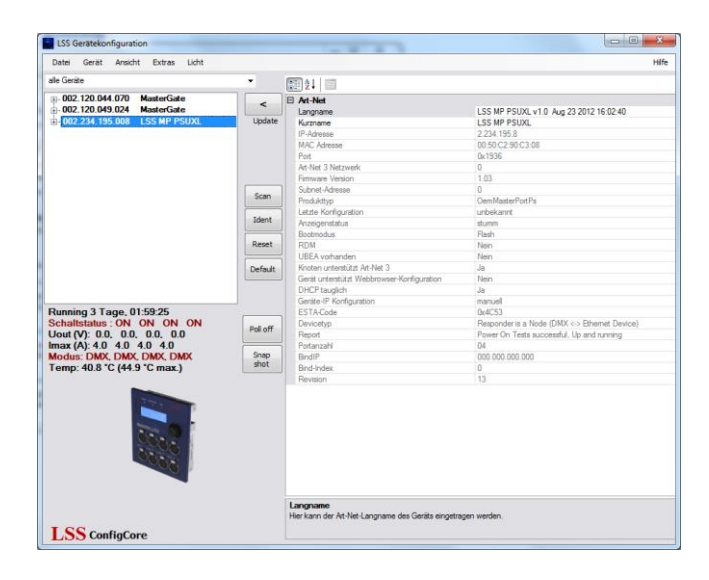

## **Erweiterte LSS Device Features**

Das Untermenü "Erweiterte LSS Device Features" beinhaltet alle Konfigurationsparameter, die auch aus dem internen Menü des *MasterPort 2 PSU* bekannt sind.

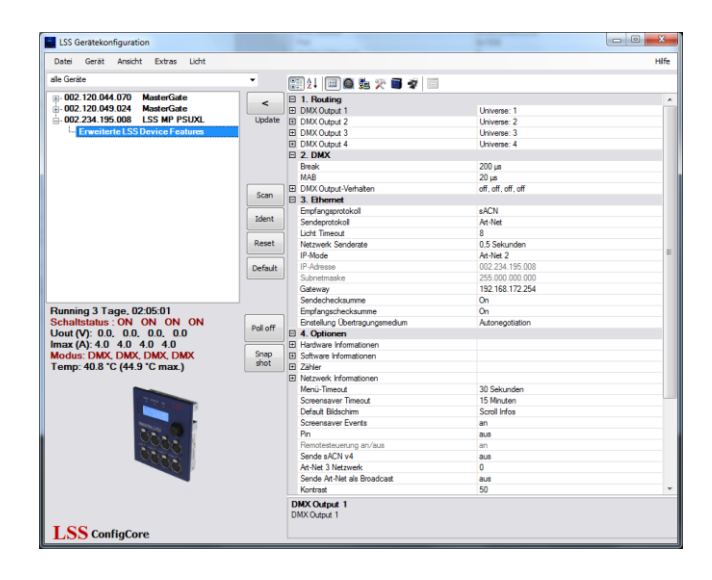

#### Routing

Das Untermenü Routing entspricht dem Menüpunkt Config→Routing. Hier findet die Zuordnung der DMX-Ports zu den Ethernet Universes und Subnets statt. Außerdem wird hier festgelegt, was gemergt wird und ob der Port überhaupt aktiv ist.

Das Menü ist unterschiedlich, je nachdem ob der DMX-Port ein IN oder OUT ist.

#### DMX-In

Werden am DMX-In Daten empfangen, sendet der *MasterPort 2 PSU* diese auf dem eingestellten Subnet/Universe (mit dem eingestellten Sende-Licht-Protokoll) aus, falls der Mode auf "On" steht. Bei "Off" wird nichts gesendet.

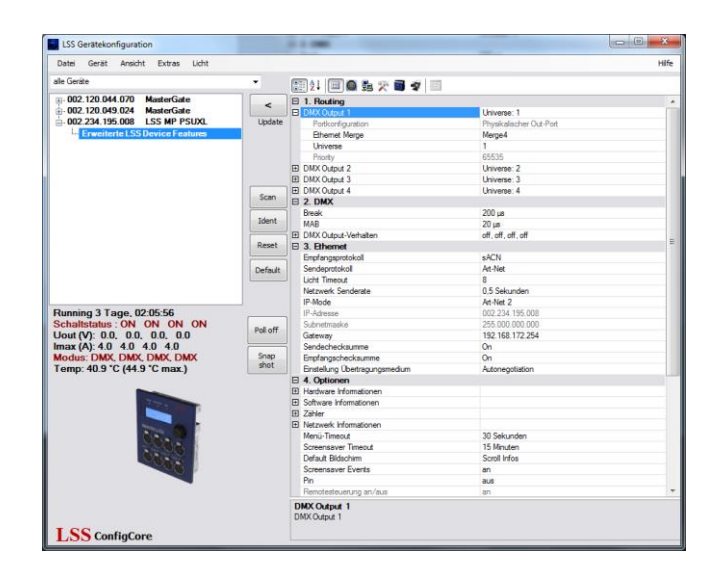

| Auswahl   | Bedeutung                                                |  |
|-----------|----------------------------------------------------------|--|
| Mode      | Off: Ethernet wird nicht gesendet, DMX-In abgeschaltet   |  |
|           | On: Ethernet wird gesendet, wenn DMX-In aktiv            |  |
| Universe  | Einstellung des Sende-Universes (lichtprotokollabhängig) |  |
| Subnet    | Einstellung des Sende-Subnets (lichtprotokollabhängig)   |  |
| Priorität | Einstellung der Sende-Priorität (lichtprotokollabhängig) |  |

#### DMX-Out

Der DMX-Out ist aktiv, wenn der *MasterPort 2 PSU* über Ethernet mindestens eine Anlage auf dem eingestellten Subnet/Universe empfäangt. Bei bis zu 4 gleichen Quellen werden alle nach dem HTP-Prinzip zusammengefasst. Fällt der letzte aktive Sender aus, wird nach Verstreichen des Licht-Empfangstimeouts der Out abgeschaltet bzw. bei "HOLD" der letzte Wert gehalten oder bei "Zero" Nullen gesendet.

| Datei Gerät Ansicht Extras Licht |              |                        |                         | н |
|----------------------------------|--------------|------------------------|-------------------------|---|
| lle Gerate                       | •            |                        |                         |   |
| 002.120.044.070 MasterGate       |              | E 1. Routing           |                         |   |
| 002.120.049.024 MasterGate       |              | E DMX Output 1         | Universe: 1             |   |
| 002.234.195.008 LSS MP PSUXL     | Update       | Portkonfiguration      | Physicalischer Out-Port |   |
| Erweiterte LSS Device Features   |              | Ethemet Merge          | Merge4                  |   |
|                                  |              | Universe               | 1                       |   |
|                                  |              | Priority               | 65535                   |   |
|                                  |              | E DMX Output 2         | Universe: 2             |   |
|                                  |              | Portkonfiguration      | Physicalischer Out-Port |   |
|                                  |              | Ethernet Merge         | Merge4                  |   |
|                                  | Scan         | Universe               | 2                       |   |
|                                  |              | Priority               | 65535                   |   |
|                                  | Ident        | E DMX Output 3         | Universe: 3             |   |
|                                  |              | Portkonfiguration      | Physikalischer Out-Port |   |
|                                  | Reset        | Ethernet Merge         | Merge4                  |   |
|                                  |              | Universe               | 3                       |   |
|                                  | Default      | Priority               | 65535                   |   |
|                                  |              | E DMX Output 4         | Universe: 4             |   |
|                                  | 1.1          | Pertkonfiguration      | Physikalischer Out-Port |   |
|                                  |              | Ethernet Merge         | Merge 4                 |   |
| Running 3 Tage, 02:22:43         |              | Universe               | 4                       |   |
| chaltstatus ON ON ON ON          | Poll off     | Priority               | 65535                   |   |
| Jout (V): 0.0, 0.0, 0.0, 0.0     |              | E 2. DMX               |                         |   |
| max (A): 4.0 4.0 4.0 4.0         | Snap<br>shot | Break                  | 200 µs                  |   |
| Iodus: DMX, DMX, DMX, DMX        |              | MAB                    | 20 µa                   |   |
| emp: 41.1 °C (44.9 °C max.)      |              | E DMX Output-Verhalten | off, off, off, off      |   |
|                                  |              | E 3. Ethernet          |                         |   |
|                                  |              | Empfangsprotokoll      | sACN                    |   |
|                                  |              | Sendeprotokol          | Art-Net                 |   |
|                                  |              | Licht Timeout          | 8                       |   |
|                                  |              | Netzwerk Senderate     | 0.5 Sekunden            |   |
| Sec. 20                          |              | IP-Mode                | Art-Net 2               |   |
| STOCK .                          |              | IP-Adresse             | 002 234 155 008         |   |
| Contra State                     |              | Subnetmaske            | 255 000 000 000         |   |
| 208                              |              | Gateway                | 192 168 172 254         |   |
|                                  |              | Sendechecksumme        | On                      |   |
|                                  |              | Empfangschecksumme     | On                      |   |
|                                  |              | DMX Output 4           |                         |   |

| Auswahl           | Bedeutung                                                                                                    |
|-------------------|----------------------------------------------------------------------------------------------------|
| Ethernet<br>Merge | Off: Ethernet wird nicht empfangen, DMX-Out abgeschaltet                                                                                                    |
|                   | Single:                                                                                                    |
|                   | Es werden nur die vom ersten Sender empfangenen Lichtdaten verwendet. Soll-<br>ten gleichzeitig von mehreren Sendern Telegramme mit dem eingestellten Sub-<br>netz und Universe anliegen, wird nur der als erstes er kannte Sender berücksich-<br>tigt. Die Sender-Erkennung erfolgt bei <i>AVAB/IPX</i> direkt durch Auswertung der<br>MAC-Adresse (Ethernetadresse), bei sACN nach der Geräte-ID und bei allen an-<br>deren Protokollen durch die IP-Adresse des Senders, die für jeden Sender indivi-<br>duell sein muss. Bei Ausbleiben des Sendersignals wird nach der Timeout-Zeit<br>(Pufferzeit) ggf. ein anderer Sender ermittelt (Prinzip: "Der erste darf"). |
|                   | Merge4:                                                                                                    |
|                   | Es werden die Daten von bis zu 4 Ethernet-Sendern nach dem HTP-Prinzip zu-<br>sammengefasst. Sollten gleichzeitig von mehr als 4 Sendern Telegramme mit<br>dem Subnetz und Universe dieses Ausgangs anliegen, werden nur die ersten 4<br>erkannten Sender berücksichtigt. Bei Ausbleiben eines Sendersignale wird nach<br>der Timeout-Zeit ggf. ein anderer Sender ermittelt (Prinzip: "wer zuerst kommt").                                                                                                    |
| Universe          | Einstellung des Sende-Universes (lichtprotokollabhängig)                                                                                                    |
| Subnet            | Einstellung des Sende-Subnets (lichtprotokollabhängig)                                                                                                    |

Bei Protokollen mit Prioritäten gibt es folgende Besonderheiten:

| Protokoll | Prioritätsbehandlung                                                                                                    |
|-----------|----------------------------------------------------------------------------------------------------|
| AVAB/UDP  | Bei Priorität 1200 gewinnt die Anlage mit dem höchsten Prioritätswert.                                                                               |
|           | Mehrere gleiche der höchsten Priorität werden HTP- gemergt.                                                                                          |
|           | Anlagen, die 0 senden (alte <i>transtechnik</i> -Versionen, <i>DigiPlus</i> usw.) wer-<br>den immer mit der höchsten Priorität zusammen HTP-gemergt. |
| sACN      | Bei Priorität 1200 gewinnt die Anlage mit dem höchsten Prioritätswert.                                                                               |
|           | Mehrere gleiche der höchsten Priorität werden HTP- gemergt.                                                                                          |
|           | Anlagen, die 0 senden, werden wie Priorität 100 behandelt.                                                                                           |

#### DMX

Dieses Untermenü entspricht dem gleichnamigen Menü Config→DMX. In diesem Menü werden das Verhalten der DMX-Out bei Empfangsausfall sowie das Timing des gesendeten DMX-Protokolls festgelegt.

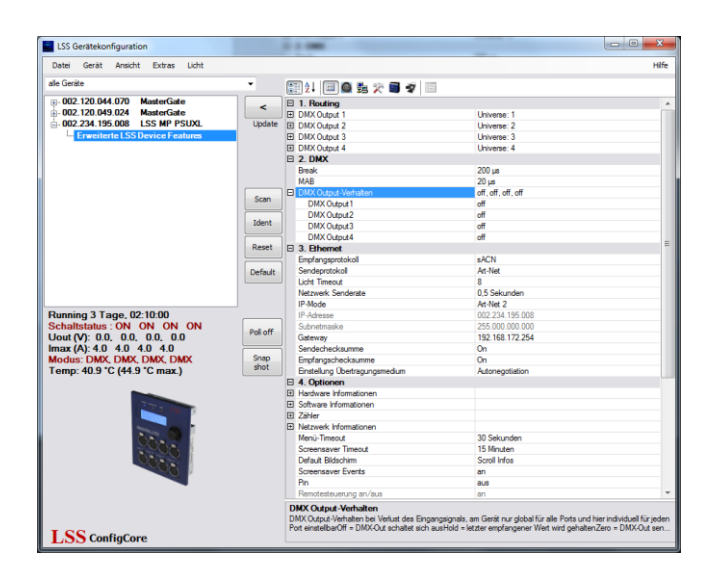

| Auswahl                  | Bedeutung                                                                                                    |  |
|--------------------------|----------------------------------------------------------------------------------------------------|--|
| DMX-Output-<br>Verhalten | Off: bei Empfangsausfall wird der DMX-Out abgeschaltet<br>Hold: der letzte empfangene Stand wird unverändert weitergesendet<br>Zero: bei Empfangsausfall werden Nullen weitergesendet |  |
| Break                    | hat keine Bedeutung                                                                                                    |  |
| MAB                      | hat keine Bedeutung                                                                                                    |  |

#### Ethernet

Das Untermenü entspricht dem Menü Config→Network und genauso werden hier die auf dem Ethernet basierenden Netzwerkprotokolle eingestellt.

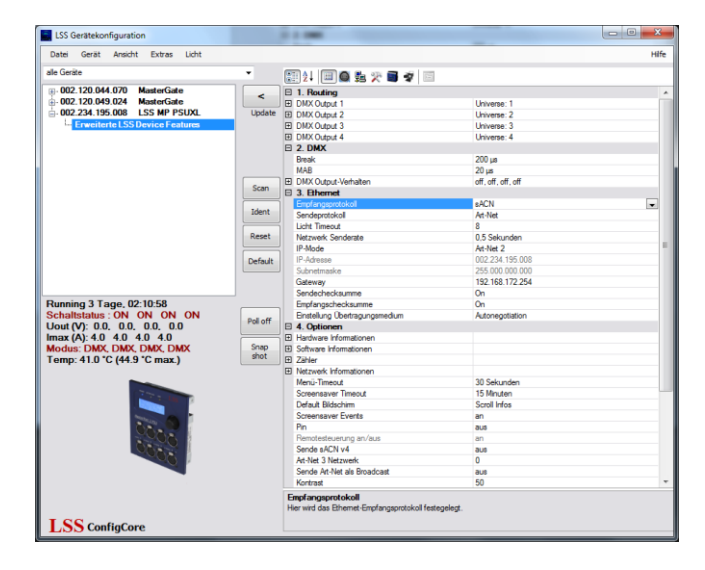

| Auswahl            | Bedeutung                                                                               |
|--------------------|-----------------------------------------------------------------------------------------|
| Empfangsprotokoll  | Einstellung des Netzwerkprotokolls für Senden:                                          |
|                    | Art-Net                                                                                 |
|                    | AVAB/IPX                                                                                |
|                    | AVAB/UDP                                                                                |
|                    | ShowNet                                                                                 |
|                    | sACN                                                                                    |
| Sendeprotokoll     | Einstellung des Netzwerkprotokolls für Empfang:                                         |
|                    | Art-Net                                                                                 |
|                    | AVAB/IPX                                                                                |
|                    | AVAB/UDP                                                                                |
|                    | ShowNet                                                                                 |
|                    | sACN                                                                                    |
| Licht Timeout      | Einstellung des Timeouts für den Empfang von Lichtprotokolle                            |
|                    | 0999 s (0 = letztes Protokoll halten)                                                   |
| Netzwerk Senderate | Einstellung der Mindest-Senderate für Lichtprotokolle, wenn sich keine<br>Werte ändern. |
|                    | 20ms, 40ms, 80ms, 100ms, 200ms, 500ms, 1s, 2s, 3s, 4s                                   |

| Auswahl                                                      | Bedeutung     |                                                            |
|--------------------------------------------------------------|---------------|------------------------------------------------------------|
| IP Mode                                                      | Bezug der IP- | Adresse:                                                   |
|                                                              | Manuell:      | freie Einstellmöglichkeit                                  |
|                                                              | Art-Net 2:    | Art-Net-Adresse im 2er Netz                                |
|                                                              | Art-Net 10:   | Art-Net-Adresse im 10er Netz                               |
|                                                              | DHCP:         | wenn DHCP-Server im Netzwerk vorhanden                     |
| IP-Adresse                                                   | wenn Manua    | l:freie Einstellung der IP-Adresse                         |
|                                                              | sonst:        | Schaumodus für die bezogene oder generierte IP-Adresse     |
| Subnetmaske                                                  | wenn Manua    | l:freie Einstellung der Subnetmaske                        |
|                                                              | sonst:        | Schaumodus für die bezogene oder generierte<br>Subnetmaske |
| Gateway                                                      | wenn Manua    | l:freie Einstellung der Gateway                            |
|                                                              | sonst:        | Schaumodus für das bezogene oder generierte Gateway        |
| Richtungssteuerung                                           | Full:         | voller Duplex                                              |
| (nur wenn "Einstellung<br>Übertragungsmedium<br>auf manuell) | Half:         | halber Duplex                                              |
| Netzwerk-                                                    | 100 Mbit/s    |                                                            |
| Geschwindigkeit                                              | 10 Mbit/s     |                                                            |
| (nur wenn "Einstellung<br>Übertragungsmedium<br>auf manuell) |               |                                                            |
| Sendechecksumme                                              | On:           | Berechnung der Checksumme eingeschaltet                    |
|                                                              | Off:          | Berechnung der Checksumme ausgeschaltet                    |
| Empfangschecksumme                                           | On:           | Berechnung der Checksumme eingeschaltet                    |
|                                                              | Off:          | Berechnung der Checksumme ausgeschaltet                    |
| Einstellung Übertra-                                         | Auto-         |                                                            |
| gungsmedium                                                  | negotiation:  | automatische Geschwindigkeit und Duplexmodus               |
|                                                              | Manuell:      | manuell definierte Geschwindigkeit und Duplexmodus         |

#### Optionen

Im Punkt Optionen finden Sie zuerst vier Informationsseiten über die Hardware, Software, Betriebszähler und zum Netzwerk. Darauf folgend können grundlegende Geräteeinstellungen festgelegt werden. Dieser Teil dieses Untermenüs entspricht dem Menü Options im Gerät.

| LSS Gerätekonfiguration                                                                                                    |                          | 0.0.000                                                            |                             | - • <b>-</b> × |
|----------------------------------------------------------------------------------------------------|--------------------------|--------------------------------------------------------------------|-----------------------------|----------------|
| Datei Gerät Ansicht Extras Licht                                                                                                    |                          |                                                                    |                             | HIF            |
| ale Geräte                                                                                                    | •                        | 📰 💱 💷 🎯 💺 🎢 🗃 🛷 💷                                                  | 1                           |                |
| 002.120.044.070 MasterGate     002.120.049.024 MasterGate                                                                                                    | <                        | Empfangsprotokoll                                                  | sACN<br>Art.Not             |                |
| 002.234.195.008 LSS MP PSUXL     Envoiterte LSS Device Features                                                                                                    | Update                   | Licht Timeout<br>Netzwerk Senderate                                | 8<br>0,5 Sekunden           |                |
|                                                                                                    |                          | IP-Mode<br>IP-Adresse                                              | At-Net 2<br>002.234.195.008 |                |
|                                                                                                    |                          | Gateway                                                            | 192.168.172.254             |                |
|                                                                                                    | Scan                     | Empfangschecksumme                                                 | On                          |                |
|                                                                                                    | Ident                    | A. Optionen                                                        | Autoriegotidson             |                |
|                                                                                                    | Reset                    | Software Informationen     Zähler                                  |                             |                |
|                                                                                                    | Default                  | Netzwerk Informationen     Menü-Timeout                            | 30 Sekunden                 |                |
|                                                                                                    |                          | Screensaver Timeout<br>Default Bildschirm                          | 15 Minuten<br>Scroll Infos  |                |
| Running 3 Tage, 02:13:54<br>Schaltstatus : ON ON ON ON<br>Uout (V): 0.0. 0.0. 0.0.<br>Imax (A): 4.0 4.0 4.0 4.0<br>Modus: DMX, DMX, DMX, DMX<br>Lorge: 41 0.2: (44.9 1/2 max ) | Poll off<br>Snap<br>shot | Screensaver Events<br>Pin<br>Remotesteuerung an/aus                | an<br>aus<br>an             |                |
|                                                                                                    |                          | Sende sACN v4<br>Art-Net 3 Netzwerk<br>Sende Art-Net als Broadcast | aus<br>0                    |                |
|                                                                                                    |                          | Kontrast                                                           | 50                          |                |
|                                                                                                    |                          | Inputspannung 1<br>Inputspannung 2                                 | 0.0 V<br>0.0 V              |                |
| 0000                                                                                                    |                          | Abschaltemperatur                                                  | 80                          |                |
| 00000                                                                                                    |                          | E PSU Output 2<br>E PSU Output 3<br>E PSU Output 3                 |                             |                |
|                                                                                                    |                          | El PSO Colpur 4                                                    |                             |                |
| ISS conflations                                                                                                    |                          | Hardware Informationen                                             |                             |                |
| LSS ConfigCore                                                                                                    |                          |                                                                    |                             |                |

| Auswahl                        | Bedeutung                                                                                                    |  |  |  |  |
|--------------------------------|----------------------------------------------------------------------------------------------------|--|--|--|--|
| Menü-Timeout                   | Zeit bis Rückkehr vom Menü zum Grundzustand im Gerätedisplay                                                                 |  |  |  |  |
| Screensaver-                   | Timeout für Backlight-Abschaltung des Displays                                                                               |  |  |  |  |
| Timeout                        | OFF, 15s, 30s, 1m, 3m, 5m, 10m, 15m, 20m, 30m, 45m, 1h, 2h, 3h, 4h, 6h,<br>3h, 12h, 24h)                                     |  |  |  |  |
| Default Bildschirm             | Definierung einer dem Grundzustand übergeordneten Anzeige                                                                    |  |  |  |  |
|                                | Scroll: Grundzustand scrollt normal                                                                                          |  |  |  |  |
|                                | Big Adr: Anzeige der DMX-Adresse des Dimmerkanals 1                                                                          |  |  |  |  |
|                                | Big User Text: Anzeige eines selbstformulierten Textes. Die Eingabe des<br>Textes muss direkt am Gerät erfolgen.             |  |  |  |  |
| Display an bei Ände-<br>rungen | On: Statusänderungen an DMX-In/Out oder Ethernet schalten Bild-<br>schirmschoner aus und zeigen die jeweilige Statusseite an |  |  |  |  |
|                                | Off: Statusänderungen wirken sich nicht auf Bildschirmschoner aus                                                            |  |  |  |  |
| Pin                            | Hauptmenü-Pin                                                                                                    |  |  |  |  |
|                                | 030000s (0 = aus)                                                                                                    |  |  |  |  |
| Remotesteuerung                | On: MasterPort 2 PSU ist per Art-Net programmierbar                                                                          |  |  |  |  |
| an/aus                         | Off: MasterPort 2 PSU ist nicht per Art-Net programmierbar                                                                   |  |  |  |  |
| Sende sACN v4                  | Auswahl des unterstützen sACN-Protokolls                                                                                     |  |  |  |  |
|                                | Off MasterPort 2 PSU arbeitet mit sACN nach Standard E1.31 R0 Draft                                                          |  |  |  |  |
|                                | On <i>MasterPort 2 PSU</i> arbeitet mit sACN nach Standard E1.31 2009                                                        |  |  |  |  |

| Auswahl                        | Bedeutung                               |
|--------------------------------|-----------------------------------------|
| Art-Net 3 Netzwerk             | Erlaubt einen ArtNet3 IP-Adressbereich  |
| Sende Art-Net als<br>Broadcast | Erlaubt die Ansteuerung von ADB-Anlagen |
| Kontrast                       | Einstellung des Kontrasts des Displays  |

#### PSU

Das Menü zur Einstellung der Power-DMX-Ports entspricht den Einstellmöglichkeiten in Config→PSU im Gerät.

| e Gerite                                                                                                    |                     |                                                                                                    |                                                        |   |
|----------------------------------------------------------------------------------------------------|---------------------|----------------------------------------------------------------------------------------------------|--------------------------------------------------------|---|
|                                                                                                    | -                   |                                                                                                    |                                                        |   |
| 022 120 044 070 MasterGate<br>022 120 049 024 MasterGate<br>022 241 950 LSS MP PSUXL<br>Freeterte LSS Device Features | <<br>Update<br>Scan | Subretmake<br>Gateway<br>Sendecheckumme<br>Endlangobeckumme<br>Entellangobecheckumme<br>B Advare Informationen<br>B Software Informationen<br>B Software Informationen<br>B Zhiler<br>M Netzweik Informationen | 255.000.000<br>192.163.172.254<br>On<br>Autonepotation |   |
|                                                                                                    | Ident               | Menü-Timeout<br>Screensaver Timeout<br>Default Bildschim                                                                                                    | 30 Sekunden<br>15 Minuten<br>Scroll Infos              |   |
|                                                                                                    | Reset               | Screensaver Events<br>Pin<br>Remotesteuerung an/aus                                                                                                    | an<br>aus<br>an                                        |   |
|                                                                                                    |                     | Sende sACN v4     Art-Net 3 Netzwerk     Sende Art-Net als Broadcast                                                                                                    | aus<br>D<br>aus                                        |   |
| unning 3 Tage, 02:18:50<br>chaltstatus : ON ON ON ON<br>lout (V): 0.0, 0.0, 0.0, 0.0                                  | Poll off            | Kontrast B 5. PSU Inputspannung 1                                                                                                    | 50<br>0.0 V                                            |   |
| Imax (A): 4.0 4.0 4.0 4.0<br>Modus: DMX, DMX, DMX, DMX<br>Temp: 41.0 °C (44.9 °C max.)                                | Snap<br>shot        | Vantemperatur<br>Abschaltemperatur                                                                                                    | 75<br>80                                               | 6 |
|                                                                                                    |                     | PSU Output     Maximaticom     Controlinodo PSU     Maximaticom     DMX Kenal     Status     Saloundes Spannung     PSU Steen     PSU Output 2     PSU Output 3     PSU Output 4                               | 4.0<br>DMX<br>1<br>Selondim 24V>25V<br>0.02<br>0.02 A  |   |

| Auswahl         | Bedeutung                       |                                                                                                    |  |
|-----------------|---------------------------------|----------------------------------------------------------------------------------------------------|--|
| Maximalstrom    | Einstellung de                  | er Schaltschwelle der Laststromüberwachung                                                                                                    |  |
| Controlmode PSU | Einstellen des Schaltverhaltens |                                                                                                    |  |
|                 | On:                             | Servicemodus! Nicht im normalen Betrieb nutzen!                                                                                                    |  |
|                 | Sense:                          | Der Power-DMX-Port wird automatisch abgeschaltet, wenn<br>die eingestellte Begrenzung der Stromstärke oder die<br>maximale Stromstärke von 5A überschritten wird. Die<br>manuelle Einstellung des Grenzwertes wird im Untermenü<br>MaxCurr eingestellt. |  |
|                 | DMX:<br>Off:                    | Hier wird die DMX-Adresse festgelegt, über die der Power-<br>DMX-Port angesteuert wird. Die Stromüberwachung ist<br>aktiv und entspricht den Einstellungen aus "Sense".<br>Der Power-DMX-Port ist manuell ausgeschaltet.                                |  |
| DMY Kanal       | Cinctallung d                   | PNAV Adresse für die Steuerung des Deuer DNAV Dert                                                                                                    |  |
| DIVIX Kanal     | Einstellung de                  | er Divix-Adresse für die Steuerung des Power-Divix-Port.                                                                                                    |  |

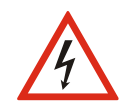

Der Betrieb mit der Switch-Einstellung "On" ist ausschließlich für den Service vorgesehen! Ein dauerhafter Betrieb mit mehr als 5A Dauerlast kann zur Zerstörung des *MasterPort 2 PSU* und der gesamten Lichtanlage führen!

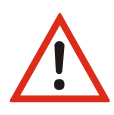

Einstellung Sense: Wurde die eingestellte Stromstärke überschritten und der *Mas*terPort 2 PSU automatisch abgeschaltet, muss ein manueller Reset unter Options→Reset zum Neustart durchgeführt werden. Alle Einstellungen bleiben dabei erhalten.

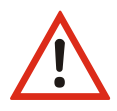

Einstellung DMX: Wurde die eingestellte Stromstärke überschritten und der *MasterPort 2 PSU* automatisch abgeschaltet, wird die Stromüberwachung durch ein kurzzeitiges Aus- und Einschalten des DMX-Kreises aus der Ferne zurückgesetzt. Alle Einstellungen bleiben dabei erhalten.

# MasterPort-Gruppen

# Einführung

Die MasterPort-Gruppierung ist eine elegante Möglichkeit, Ihre Geräte-Infrastruktur an die aktuellen Gegebenheiten wie z.B. unterschiedliche Veranstaltungen oder Aufgaben anzupassen. Master-Ports, die für eine bestimmte Aufgabe mit ganz konkreten, individuellen Einstellungen gebraucht werden, können im Vorfeld schon abgespeichert und bei Bedarf mittels eines Tastendruckes entsprechend programmiert werden. Die Einstellungen werden hierfür auf der Festplatte Ihres PCs als XML-Dateien gespeichet.

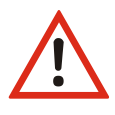

Wenn Sie diese Methode der Programmierung verwenden, dann sollten Sie sicherstellen, dass die gespeicherten Dateien immer ein aktuelles Abbild Ihrer Infrastruktur darstellen. Geräte, die Sie ausgetauscht haben, sollten immer auch in den gespeicherten Einstellungen ersetzt werden (Siehe weiter unten).

Zusätzlich bietet die MasterPort-Gruppierung auch eine einfache Backup/Restore-Methode.

## Neue MasterPort-Gruppe erstellen

Stellen Sie zunächst alle Geräte für die geplante MasterPort-Gruppe auf die erforderlichen Einstellungen ein. Rufen Sie über das Menü "Extras" den Menüpunkt "MasterPort-Gruppen" auf.

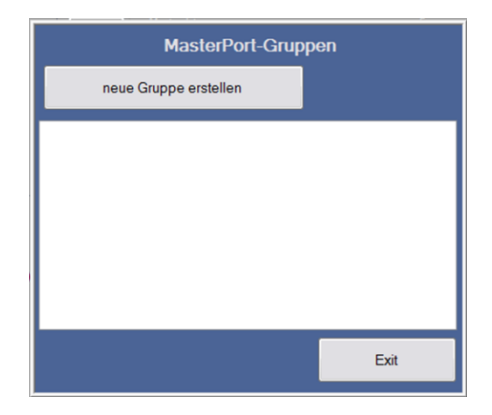

Klicken Sie auf den Button "neue Gruppe erstellen".

| Geräte der Gruppe                                      |                                     |       |             |        |         |  |
|--------------------------------------------------------|-------------------------------------|-------|-------------|--------|---------|--|
| Gruppenname                                            |                                     |       |             |        |         |  |
| alle MasterPorts<br>192.168.000.021<br>192.168.000.151 | LSS MasterPortPSU<br>LSS MasterPort | >     | ausgewählte | Geräte |         |  |
|                                                        | [                                   | Speid | chern Aktiv | vieren | Abbruch |  |

Vergeben Sie nun einen aussagekräftigen Namen für Ihre Gruppe. Wählen Sie aus der Gruppe der verfügbaren MasterPorts (linke Spalte) Ihre zu gruppierenden Geräte aus. Fügen Sie diese zur Gruppe hinzu (">"). Sie können auch Geräte aus der Gruppe wieder entfernen ("<"). Der grüne Punkt vor den Listeneinträgen bedeutet, dass diese Geräte erreichbar sind und programmiert werden können.

#### **Gruppen speichern**

Sind alle Geräte zusammengestellt, dann können Sie die Zusammenstellung mit dem Button "Speichern" auf der Festplatte abspeichern. Das Speicherformat ist XML. Experten können diese Dateien mittels eines XML-Editors einsehen oder auch verändern. Der Dateiname ist "LSS\_MP\_<Name>.xml". Wie alle anderen XML-Dateien befinden sich die MasterPort-Gruppen-Dateien im Anwendungsordner des LSS-Tools.

## Vorhandene Gruppe aufrufen

Rufen Sie über das Menü "Extras" den Menüpunkt "MasterPort-Gruppen" auf. Wählen Sie Ihre Gruppe mittels Doppelklick aus.

#### Gruppen löschen

Alte Gruppen können mit der Del-Taste gelöscht werden. Die Listeneinträge verfügen auch über ein Kontextmenü, über das sie geöffnet oder gegebenenfalls auch gelöscht werden können.

# Werkseinstellungen

Die Werkseinstellungen des MasterPort 2 PSU sind:

- Netzwerkprotokoll: Art-Net (Empfang und Senden)
- IP-Mode: Art-Net 2er Netz
- IP Adresse: gemäß Art-Net Standard (2.x.y.z)
- Netzwerk-Maske: 255.0.0.0
- Gateway: 192.168.172.254
- Mindest-Senderate: 1/s
- Empfangstimeout: 8 s
- Routing DMX-Ports 1...4: Subnet 0, Universe 0...3
- Routing DMX-In: Ethernet-Senden ON, Priorität 0
- Routing DMX-Out: Ethernet-Empfang: MERGE4
- DMX-Out Verhalten: OFF (Abschalten bei Empfangsausfall)

aus

- DMX-Out Timing: Break: 200 μ
  - MAB: 20 μ
  - Art-Net ShortName: LSS MasterPort 2 PSU
  - Art-Net LongName: MasterPort 2 PSU (c)2012 LSS GmbH Version x.xx
  - Bildschirmschoner: 15 min, aus bei Statusänderungen
  - Pinabfrage:
  - Art-Net Fernsteuerung: ein

# Service

# Firmwareupdate

# LSS ConfigCore

Ein Update der Firmware kann nur über Ethernet und die kostenfreie Software *LSS ConfigCore* erfolgen. *LSS ConfigCore* ist als Download auf der Internetseite der LSS GmbH unter www.lss-lighting.de erhältlich.

Für ein problemloses Update sollte die aktuellste Version von ConfigCore genutzt werden.

## Vorbereitungen

Um *ConfigCore* mit einem *MasterPort 2 PSU* zu verbinden, muss der PC, auf dem *ConfigCore* ausgeführt, in das gleiche Subnet gebracht werden, in dem sich auch der *MasterPort 2 PSU* befindet. Die Vorgehensweise zur Änderung von IP-Adressen und Subnets werden vom Anbieter des Betriebssystems zur Verfügung gestellt.

Sehr komfortabel kann ein Update vom *LSS FileMaster* erfolgen. Auf einem *FileMaster* ist die Software *ConfigCore* bereits vorinstalliert und der Server befindet sich immer im gleichen Subnet wie die *MasterPort 2 PSUs*.

# Verbinden des MasterPort 2 PSU mit ConfigCore

Befinden sich der PC mit *ConfigCore* und der *MasterPort 2 PSU* in einem Subnet und sind miteinander über Ethernet verbunden, wird der *MasterPort 2 PSU* sofort von der Software erkannt.

| LSS Gerätekonfiguration                                   |          |                                                  |                                              |
|-----------------------------------------------------------|----------|--------------------------------------------------|----------------------------------------------|
| Datei Gerät Ansicht Extras Licht                          |          |                                                  | Hilfe                                        |
| ale Geräte                                                | •        | M 41 M                                           |                                              |
| ⊕-002.120.044.070 MasterGate                              |          | E Art-Net                                        |                                              |
| 6 002.120.049.024 MasterGate                              | <        | Langname                                         | LSS MP PSUXL v1.0 Aug 23 2012 16:02:40       |
| 002.234.195.008 LSS MP PSUXL                              | Update   | Kurzname                                         | LSS MP PSUXL                                 |
|                                                           | -        | IP-Adresse                                       | 2 234 195 8                                  |
|                                                           |          | MAC Adresse                                      | 00:50:C2:90:C3:08                            |
|                                                           |          | Port                                             | 0x1936                                       |
|                                                           |          | Art-Net 3 Netzwerk                               | 0                                            |
|                                                           |          | Ermware Version                                  | 1.03                                         |
|                                                           |          | Subnet-Adresse                                   | 0                                            |
|                                                           | Scan     | Produkttyp                                       | OemMasterPortPs                              |
|                                                           |          | Letzte Konfiguration                             | unbekannt                                    |
|                                                           | Ident    | Anzeigenstatus                                   | normal                                       |
|                                                           |          | Bootmodus                                        | Flash                                        |
|                                                           | Reset    | RDM                                              | Nein                                         |
|                                                           |          | UBEA vorhanden                                   | Nein                                         |
|                                                           | Default  | Knoten unterstützt Art-Net 3                     | Ja                                           |
|                                                           |          | Gerät unterstützt Webbrowser-Konfiguration       | Nein                                         |
|                                                           |          | DHCP tauglich                                    | Ja                                           |
|                                                           |          | Geräte-IP Konfiguration                          | manuel                                       |
| Running 3 Tage, 05:25:45                                  |          | ESTA-Code                                        | 0x4C53                                       |
| Schaltstatus : ON ON ON ON                                |          | Devicetyp                                        | Responder is a Node (DMX <-> Ethemet Device) |
| Uout (V): 0.0, 0.0, 0.0, 0.0                              | Poll off | Report                                           | Power On Tests successful, Up and running    |
| Imax (A): 4.0 4.0 4.0 4.0                                 |          | Portanzahl                                       | 04                                           |
| Modus: DMX, DMX, DMX, DMX<br>Temp: 40.1 *C (44.9 *C max.) | Snap     | BindIP                                           | 000.000.000.000                              |
|                                                           | shot     | Bind-Index                                       | 0                                            |
|                                                           |          | Revision                                         | 13                                           |
|                                                           |          | Langname                                         |                                              |
| LSS ConfigCore                                            |          | mer kann der Ak-ivet-Langname des Gerats eingetr | agen werden.                                 |

# Firmware updaten

Um das Update einzuleiten, wird nun der der *MasterPort 2 PSU* aktiviert und in der Menüleiste "Extras" angewählt. Hier befindet sich der Unterpunkt "Firmware-Update".

| Date     Gerät     Ansch     Einze     Lüft       gel Gerät     Finnaet-Lüdete     Alt-P       för 002:120.045.024     Mit       för 002:224.195.001     Mit       för 002:224.195.001     Mit       för 002:224.195.                                                                                                    | LSS Gerätekonfiguration                                                                                                    |                                                                                                   |                                                                                                    |                                                                                                    |
|----------------------------------------------------------------------------------------------------|----------------------------------------------------------------------------------------------------|---------------------------------------------------------------------------------------------------|----------------------------------------------------------------------------------------------------|----------------------------------------------------------------------------------------------------|
| ale Geräe         Franze Lpdate         Al +7           PURg as         Alt O           PURg 220 120 044 070         M           PURg 220 120 044 070         M           PURg 220 120 044 070         M           PURg 220 120 044 070         M           PURg 220 120 041 070         M           PURg 220 120 041 070         M           PURg 220 120 041 070         M           PURg 220 120 041 070         M           PURg 220 120 040         M           PURg 220 120 040         M           PURg 220 120 040         M           PURg 220 120 040         M           PURg 220 120 040         M           PURg 220 120 040         M           PURg 220 120 040         M           PURg 220 120 040         M           PURg 220 120 040         M           PURg 220 120 040         M           PURg 220 120 040         M           PURg 220 120 040         M           PURg 220 120 040         M           PURg 220 120 0400         M           PURg 220 120 04000         PURg 220 04000           PURg 220 04000000         PURg 220 0400000000           PURg 2000000000000000000000000000000000000                                                                                                    | Datei Gerät Ansicht Extras Licht                                                                                                    |                                                                                                   |                                                                                                    | Hife                                                                                                    |
| Poing aux<br>(model)         Paling aux<br>(model)         Paling | ale Geräte Firmware-Update                                                                                                    | Alt+F                                                                                             |                                                                                                    |                                                                                                    |
|                                                                                                    | Date         Gent         Ansch         Errar         Durk           #6 Gente         Filmsure Update         Poling aus           #002 120 044 071         M         Poling aus           #002 120 049 024         M         Poling aus           MeterPortGrupper         MeterPortGrupper           Schaltstatus : ON ON ON ON         Uoux 104 0.4 0.4 0.4 0.4 0.4 0.4 0.4 0.4 0.4 0 | Alt+F<br>Alt+O<br>Alt+Z<br>Alt+M<br>Soon<br>Ident<br>Reset<br>Default<br>Poll off<br>Snap<br>shot | 21 Charles<br>Art-Net<br>Largeme<br>Art-Net<br>Karavene<br>Pri-Alassee<br>Pri-Alassee<br>Componentiation<br>Pri-Alassee<br>Pri-Alasseee<br>Pri-Alasseee<br>Pri-Alasseee<br>Pri-Alasseee<br>Pri-Alasseeee | Hite LSS MP PSUXL v1 0 Aug 23 2012 16 02 40 LSS MP PSUXL 2.234 15 3 0 1.03 0 0 0 0 0 0 0 0 0 0 0 0 0 0 0 0 0 0 |
|                                                                                                    | LSS ConfigCore                                                                                                    |                                                                                                   |                                                                                                    |                                                                                                    |

Nun öffnet sich ein Auswahlfenster, um das Firmwareupdate zu laden.

| Joachim Kaminski 🕨        | Downloads + Firmwareupdates + Mast | erPort 2 PSU |                  |
|---------------------------|------------------------------------|--------------|------------------|
| ganisieren 👻 Neuer Ordner |                                    |              | )H • []] ·       |
| me                        | Änderungsdatum Typ                 | Größe        |                  |
| MasterPortPSUXL_v1.03.alf | 31.01.2013 16:37 ALF-Datei         | 145 KB       |                  |
|                           |                                    |              |                  |
|                           |                                    |              |                  |
|                           |                                    |              |                  |
|                           |                                    |              |                  |
|                           |                                    |              |                  |
|                           |                                    |              |                  |
|                           |                                    |              |                  |
|                           |                                    |              |                  |
|                           |                                    |              |                  |
|                           |                                    |              |                  |
|                           |                                    |              |                  |
|                           |                                    |              |                  |
|                           | NUR ARRING A 62 M                  |              | All Glass (7.7)  |
|                           | PETERSTEP STARS STATS AND          |              | T 200 1000 0 4 1 |

Firmwareupdates werden von der LSS GmbH als alf-Dateien zur Verfügung gestellt. Im Namen der Datei muss die Gerätebezeichnung und die Versionsnummer genannt sein.

Wenn die Update-Datei geöffnet wird, erscheint ein Systembildschirm mit der Frage, ob das Update wirklich durchgeführt werden soll.

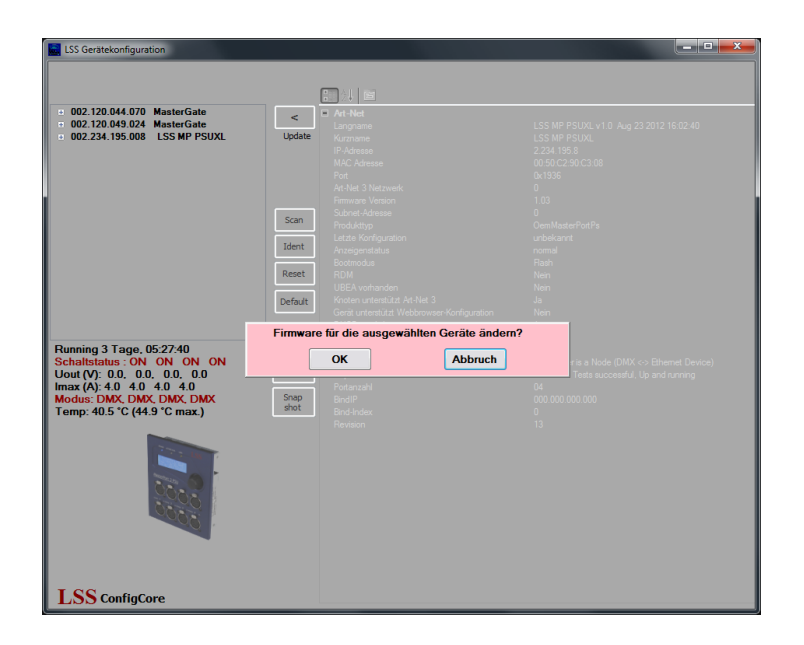

Nach Bestätigung dieser Frage, erfolgt eine zweite Sicherheitsabfrage. Dazu werden die aktuelle Versionsnummer und die Versionsnummer des Updates angezeigt.

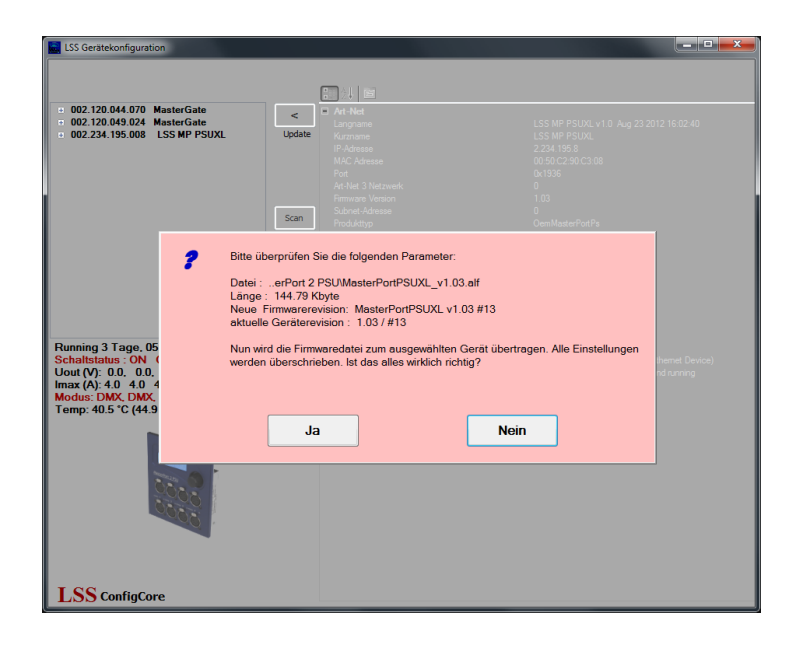

Wird auch diese Sicherheitsnachfrage bejaht, startet das Update. Dazu erscheint auf der Oberfläche von *ConfigCore* ein Ladebalken. Im Display der Steuereinheit des *MasterPort 2 PSU* wird gleichzeitig das Laden animiert bestätigt.

| E LSS Gerätekonfiguration                                 |          |                                                               |                                                        |
|-----------------------------------------------------------|----------|---------------------------------------------------------------|--------------------------------------------------------|
| Datei Gerät Ansicht Extras Licht                          |          |                                                               | Hife                                                   |
| alle Geräte                                               | •        |                                                               |                                                        |
|                                                           | <        | Art-Net                                                       |                                                        |
|                                                           | Update   | Langname<br>Kurzname                                          | LSS MP PSUXL v1.0 Aug 23 2012 16:02:40<br>LSS MP PSUXL |
|                                                           |          | MAC Adresse<br>Rot                                            | 2.234.135.8<br>00:50:C2:90:C3:08<br>0x1326             |
|                                                           |          | Art-Net 3 Netzwerk                                            | 0                                                      |
|                                                           | Scan     | Subnet-Adresse<br>Produkttyp                                  | 0<br>OemMasterPortPs                                   |
|                                                           | Ident    | Letzte Konfiguration<br>Anzeigenstatus                        | unbekannt<br>normal                                    |
|                                                           | Reset    | Bootmodus<br>RDM                                              | Flash<br>Nein                                          |
|                                                           | Default  | UBEA vorhanden<br>Knoten unterstützt Art-Net 3                | Nein<br>Ja                                             |
|                                                           |          | DHCP tauglich                                                 | Ja<br>manuel                                           |
| Running 3 Tage, 05:29:09<br>Schaltstatus : ON ON ON ON    |          | Devicetvo                                                     | Responder is a Node (DMX <> Ethemet Device)            |
| Uout (V): 0.0, 0.0, 0.0, 0.0<br>Imax (A): 4.0 4.0 4.0 4.0 | Poll off | Report<br>Portanzahl                                          | Power On Tests successful, Up and running<br>04        |
| Modus: DMX, DMX, DMX, DMX<br>Temp: 40.6 °C (44.9 °C max.) | shot     | BindIP<br>Bind-Index                                          | 000.000.000.000<br>0                                   |
|                                                           |          | Revision                                                      | 13                                                     |
| 0000                                                      |          |                                                               |                                                        |
|                                                           |          | Langname<br>Hier kann der Art-Net-Langname des Geräts eingetr | agen werden.                                           |
| LSS ConfigCore                                            |          |                                                               | -                                                      |

Wenn das Update geladen wurde, erscheint eine Meldung über den Erfolg des Updates oder über einen Fehler beim Laden und Installieren der Datei.

| LSS Gerätekonfiguration                                                                                                    |                                   |                            |  |
|----------------------------------------------------------------------------------------------------|-----------------------------------|----------------------------|--|
| 002.120.044.070 MasterGate     002.120.049.024 MasterGate                                                                                                    | <<br>Update                       |                            |  |
|                                                                                                    | Scan<br>Ident<br>Reset<br>Default |                            |  |
| Running 3 Tage, 05:31:42<br>Schaltstatus: ON ON ON ON<br>Uout (V): 0.0. 0.0. 0.0.<br>Imax (A): 40:40.4.0.4.0.4<br>Modus: DMX, DMX, DMX, DMX, Temp: 40.8 °C (44.9 °C max.) | Poll off<br>Snap<br>shot          | Firmware-Update(s) fertig. |  |
|                                                                                                    |                                   |                            |  |
| LSS ConfigCore                                                                                                    |                                   |                            |  |

Nach dem Reset der Steuereinheit ist das Update abgeschlossen. Die Anzeige des Art-Net-Langnamens des *MasterPort 2 PSU* kann nach dem Update noch die alte Versionsnummer anzeigen. Dies ist normal und ändert sich mit dem nächsten Laden der Default-Werte. Zur Kontrolle der geladenen Softwareversion sollte auch der Versionshinweis direkt am Display der *MasterPort 2 PSU*-Steuereinheit herangezogen werden.

# Fehlermeldungen, Update fehlgeschlagen

Sollte das Update fehlschlagen oder während des Übertragens eine Meldung "Revisionsfehler …" mit der IP-Adresse des *MasterPort 2 PSU* angezeigt werden, sollten folgende Schritte befolgt werden:

- Prüfen ob die aktuellste Version von *LSS ConfigCore* genutzt wird. Wenn nicht, bitte das Programm updaten.
- Prüfen ob die zum *MasterPort 2 PSU* passende Update-Datei geladen wurde.

Sollte trotzdem ein Update nicht möglich sein, setzen Sie sich mit der LSS GmbH in Verbindung.

## Kontaktaufnahme

Falls Probleme beim Betrieb des *LSS MasterPort 2 PSU* auftreten, sollten die Beschreibungen und Hinweise in diesem Handbuch zur Fehleranalyse und Fehlerbehebung weiterhelfen. Sollte dies nicht der Fall und es werden weiterführende Hilfestellungen benötigt, wenden Sie sich an den LSS Service.

Bei der Kontaktaufnahme sollten folgende Informationen vorliegen:

- Ort der Gesamtanlage und Position des MasterPort 2 PSU
- Ausführliche Fehlerbeschreibung
- Ausführliche Beschreibung der bisher erfolgten Fehlersuche
- Beschreibung zusammenhängender System- oder Geräteprobleme

#### Kontaktadresse:

LSS GmbH Licht-, Steuer- und Schaltanlagenbau GmbH Am Eichenberg 1 D-04600 Altenburg Tel.: +49 3447 83550 Fax: +49 3447 861779 mail@lss-lighting.de

# Anhänge

# Anhang A

# Besonderheiten der Netzwerkprotokolle

Die Netzwerkeinstellungen (IP-Mode, IP-Adresse, Netzwerkmaske) des *MasterPort 2 PSU* wirken sich bei den verschiedenen Lichtprotokollen unterschiedlich aus:

| Licht-<br>Protokoll | IP-Besonderheiten                                                                                                    |
|---------------------|----------------------------------------------------------------------------------------------------|
| Art-Net             | IP-Mode, IP-Adresse und Netzmaske wirken sich direkt auf Art-Net aus. Aus Kompa-<br>tibilitätsgründen sollte immer der automatische IP-Mode "Art-Net2" verwendet<br>werden.                                  |
|                     | Z.B. kommen DMX-Workshop oder GrandMA nur mit dem 2er Netz klar.                                                                                                    |
| AVAB/IPX            | IP-Mode, IP-Adresse und Netzmaske wirken sich überhaupt nicht auf AVAB/IPX aus, da dieses ein Novell-Protokoll ist.                                                                                          |
|                     | Der MasterPort 2 PSU kann aber trotzdem remote über Art-Net konfiguriert wer-<br>den, dafür sind IP-Mode, IP-Adresse und Netzmaske relevant -zur Kompatibilität<br>auch hier am besten "Art-Net2" verwenden. |
| AVAB/UDP            | IP-Mode, IP-Adresse und Netzmaske wirken nicht auf AVAB/UDP aus, da AVAB/UDP mit Broadcasts arbeitet.                                                                                                    |
|                     | So kann man auch hier am besten die Defaulteinstellung "Art-Net2" verwenden und damit auch hier immer den MasterPort 2 PSU über Art-Net remote konfigurieren.                                                |
| ShowNet             | IP-Mode, IP-Adresse und Netzmaske wirken sich auf ShowNet aus.                                                                                                    |
|                     | Häufig wird 192.168.0.x oder 192.168.1.x verwendet. Die Netzwerkmaske sollte 255.255.255.0 sein.                                                                                                    |
|                     | Um dies einstellen zu können, muss der IP-Mode "Manuell" sein (oder DHCP, falls es<br>einen entsprechenden DHCP-Server im Netz gibt).                                                                        |
|                     | Der MasterPort 2 PSU kann trotzdem remote über Art-Net konfiguriert werden, al-<br>lerdings beherrscht nicht jede Fremdsoftware Art-Net mit derart abweichenden IP-<br>Adressen.                             |
| sACN                | IP-Mode, IP-Adresse und Netzmaske wirken sich nicht auf ACN aus, da ACN ein Mul-<br>ticast-Protokoll mit der IP 239.255.x.y ist. Dieses wird unabhängig empfangen.                                           |
|                     | So kann man auch hier am besten die Defaulteinstellung "Art-Net2" verwenden und damit auch hier immer den MasterPort 2 PSU über Art-Net remote konfigurieren.                                                |

| Protokoll | Universe | Subnet                 | Besonderheiten                                                                                                    |
|-----------|----------|------------------------|----------------------------------------------------------------------------------------------------|
| Art-Net   | 015      | 015                    | Der MasterPort 2 PSU kann auf jedem einzelnen DMX-Port mit verschiedenem Subnet und Universe arbeiten.                                                                                                    |
|           |          |                        | Dies ist z.B. mit dem <i>DMX-Workshop</i> nicht einzeln einstellbar, nur mit dem LSS-Softwaretool.                                                                                                    |
| AVAB/IPX  | 112      | 09                     |                                                                                                    |
| AVAB/UDP  | 132      | 09                     | Bei DMX-IN: Sende-Priorität 0200 einstellbar.                                                                                                    |
| ShowNet   | 136      | nicht<br>vorhand<br>en | Bei ShowNet gibt es eigentlich keine Universes, alle Dimmer-<br>daten werden in einem 18432 Kreise großen Feld dargestellt.<br>In älteren Anlagen (5xx) konnte man dies auch konfigurieren.<br>Trotzdem hat sich in der Praxis die Einteilung in Vielfache von<br>512 durchgesetzt (wegen DMX).<br>Der MasterPort 2 PSU verhält sich beim Einstellen des Univer-<br>se wie neuere Anlagen von Strand Lighting: hier stellt man nur<br>noch Vielfache von 512 ein, "XDMX Nr." genannt. "Krumme"<br>Adressen sind nicht möglich. Die realen Kreisnummern von<br>118432 werden im Routing zusätzlich angezeigt. |
| sACN      | 1 65279  | nicht<br>vorhand       | Die Universe-Nummer kann frei eingestellt werden und bildet sich in der Multicast-IP-Adresse ab.                                                                                                    |
|           |          | en                     | Subnets werden nicht benötigt.                                                                                                    |
|           |          |                        | Bei DMX-IN: Sende-Priorität 0200 einstellbar.                                                                                                    |

Die einstellbaren Parameter Subnet und Universe unterscheiden sich wie folgt:

#### Prioritäten bei der Wahl des Lichtprotokolls

Bietet eine Anlage mehrere Lichtprotokolle zur Auswahl, so sollte vom Standpunkt der Netzwerkbelastung die Rangfolge sein:

- 1. sACN
- 2. Art-Net
- 3. ShowNet
- 4. AVAB/UDP
- 5. AVAB/IPX

# Konfiguration für die verschiedenen Lichtprotokolle

#### Art-Net

Da Art-Net die Defaulteinstellung ist, brauchen Sie hierfür an den Netzwerkeinstellungen nichts zu verändern.

Der Empfangstimeout ist 8s, die Senderate ist 1s.

Das Default-Subnet ist 0 und die Universes 0...3 für die 4 DMX-Ports (egal ob diese In oder Out sind). Andere Subnets und/oder Universes stellen Sie unter Config→Routing→Port1...4 ein. Dort schalten Sie die Ports auch einzeln ein oder aus.

Per Default hört der MasterPort 2 PSU auch auf Art-Net-Softwaretools und andere Anlagen.

#### AVAB/IPX

Schalten Sie den Empfang des Netzwerkprotokolls AVAB/IPX unter Config $\rightarrow$ Network $\rightarrow$ Light $\rightarrow$ Receive ein. Stellen Sie den Empfangstimeout auf 3s.

Schalten Sie das Senden des Netzwerkprotokolls AVAB/IPX unter Config $\rightarrow$ Network $\rightarrow$ Light $\rightarrow$ Transmit ein. Stellen Sie die Senderate auf 0,5s.

Das Default-Subnet ist 0 und die Universes 1...4 für die 4 DMX-Ports (egal ob diese In oder Out sind). Andere Subnets und/oder Universes stellen Sie unter Config $\rightarrow$ Routing $\rightarrow$ Port1...4 ein. Dort schalten Sie die Ports auch einzeln ein oder aus.

Per Default hört der MasterPort 2 PSU auch auf Art-Net-Softwaretools und andere Anlagen.

#### AVAB/UDP

Schalten Sie den Empfang des Netzwerkprotokolls AVAB/UDP unter Config $\rightarrow$ Network $\rightarrow$ Light $\rightarrow$ Receive ein. Stellen Sie den Empfangstimeout auf 3s.

Schalten Sie das Senden des Netzwerkprotokolls AVAB/UDP unter Config $\rightarrow$ Network $\rightarrow$ Light $\rightarrow$ Transmit ein. Stellen Sie die Senderate auf 0,5s.

Das Default-Subnet ist 0 und die Universes 1...4 für die 4 DMX-Ports (egal ob diese In oder Out sind). Die Default-Sendepriorität ist 0 (entspricht höchster, immer mergen). Andere Subnets und/oder Universes stellen Sie unter Config→Routing→Port1...4 ein. Dort schalten Sie die Ports auch einzeln ein oder aus.

Per Default hört der MasterPort 2 PSU auch auf Art-Net-Softwaretools und andere Anlagen.

#### ShowNet

Schalten Sie den Empfang des Netzwerkprotokolls ShowNet unter Config $\rightarrow$ Network $\rightarrow$ Light $\rightarrow$ Receive ein. Empfangstimeout ist 8s.

Schalten Sie das Senden des Netzwerkprotokolls ShowNet unter Config $\rightarrow$ Network $\rightarrow$ Light $\rightarrow$ Transmit ein. Stellen Sie die Senderate auf 4s.

Die Default-Universes (XDMX) sind 1...4 für die 4 DMX-Ports (egal ob diese In oder Out sind). Andere Subnets und/oder Universes stellen Sie unter Config→Routing→Port1...4 ein. Dort schalten Sie die Ports auch einzeln ein oder aus.

Per Default hört der MasterPort 2 PSU zwar auf Art-Net-Softwaretools, aber nicht jedes kommt mit den 192.168er IP-Adressbereichen klar.

#### sACN

Schalten Sie den Empfang des Netzwerkprotokolls sACN unter Config $\rightarrow$ Network $\rightarrow$ Light $\rightarrow$ Receive ein. Stellen Sie den Empfangstimeout auf 3s.

Schalten Sie das Senden des Netzwerkprotokolls sACN unter Config $\rightarrow$ Network $\rightarrow$ Light $\rightarrow$ Transmit ein. Stellen Sie die Senderate auf 0,5s.

Die Default-Universes sind 1...4 für die 4 DMX-Ports (egal ob diese In oder Out sind). Die Default-Sendepriorität ist 0 (entspricht 100).Andere Subnets und/oder Universes stellen Sie unter Config→Routing→Port1...4 ein. Dort schalten Sie die Ports auch einzeln ein oder aus.

Per Default hört der MasterPort 2 PSU auch auf Art-Net-Softwaretools und andere Anlagen.

# Anhang B

# **Technische Daten**

### Allgemeine technische Daten

| Bauart:                          | Panel-Einbaugerät |            |  |
|----------------------------------|-------------------|------------|--|
| Gerät                            | Abmessung         | Gewicht    |  |
| Einbaugerät für Gehäuse          | 130 x 68 x 155mm  | Ca. 0,7kg  |  |
| Einbaugerät für LSS Dimmerkanäle | 130 x 68 x 150mm  | Ca. 0,7 kg |  |
| Einbaugerät für Aufputzgehäuse   | 200 x 76 x 155mm  | Ca. 3,0kg  |  |
| Portable mit Schutzbügel         | 215 x 213 x 175mm | Ca. 4,5kg  |  |
|                                  |                   |            |  |

| EMV-Standards:       | EN 55022, class B, FCC part 15, level B |  |  |
|----------------------|-----------------------------------------|--|--|
| RoHS:                | konform                                 |  |  |
| Lieferumfang:        | Fertiggerät                             |  |  |
| СРИ-Тур:             | Infineon XE167                          |  |  |
| Taktfrequenz:        | 80 MHz                                  |  |  |
| Kühlung:             | lüfterlos, passiv                       |  |  |
| Stromversorgung:     | 24V DC oder PoE nach IEEE 802.3af       |  |  |
| Leistungsaufnahme:   |                                         |  |  |
| Konfiguration:       | Menüsystem mit Display und Encoder      |  |  |
| Stromversorgung PSU: | 24V DC                                  |  |  |
| Betriebstemperatur:  | 0° - 40°C                               |  |  |
| Leistungsaufnahme:   | 7- 14W                                  |  |  |
|                      |                                         |  |  |

#### Netzwerk

#### DMX

|                  | Rückseite:  | (ISOLATED nach ANSI E1.11 A1)<br>4x 4pin XLR Sockel male<br>Ohne Potentialtrennung! |  |
|------------------|-------------|-------------------------------------------------------------------------------------|--|
|                  |             | einzeln potentialgetrennt mittels<br>Ontokonnler                                    |  |
| DMX:             | Frontseite: | 4x 5pin XLR female                                                                  |  |
| Baudrate:        | 250 kbps    |                                                                                     |  |
| Standards:       | USITT 1990, | DIN 56930-2, ANSI E1.11                                                             |  |
| DMX-Protokoll:   | DMX-512     |                                                                                     |  |
| <u>Allgemein</u> |             |                                                                                     |  |
|                  |             |                                                                                     |  |

| Power-DMX:                                                                                                    | Frontseite:<br>Rückseite:                                                                                                    | 4x 4pin XLR femal<br>einzeln potentialgetrennt mittels<br>Optokoppler<br>(ISOLATED nach ANSI E1.11 A1)<br>4x 4pin XLR Sockel male<br>Ohne Potentialtrennung |
|----------------------------------------------------------------------------------------------------|----------------------------------------------------------------------------------------------------|----------------------------------------------------------------------------------------------------|
| Max. Laststrom pro Anschluss:                                                                                                    | Frontseite:<br>Rückseite:                                                                                                    | 5A<br>3A                                                                                                    |
| colationsspannung:1000V DCcolationswiderstand: $10^9 \Omega$ MV:Filterbescund Ausgaerminierung:werksseiti                                                                                                    |                                                                                                    | ung nach Stand der Technik an allen Ein-<br>en<br>tern                                                                                                    |
| Empfang                                                                                                    |                                                                                                    |                                                                                                    |
| Startcode:<br>minimale Protokollänge:<br>maximale Protokollänge:<br>minimale Durchlaufverzögerung:<br>maximale Durchlaufverzögerung:<br>Empfangstimeout:<br>max. Abstand zwischen 2 Protokollen:<br>Minimale erkannte Breaklänge:<br>Maximal zulässige Breaklänge: | <ul> <li>=0 Lichtprot</li> <li>&lt;&gt;0 kein Licht</li> <li>nur Startcode</li> <li>Startcode + 52</li> <li>(Werte über 52</li> <li>44 μs</li> <li>22,5 ms</li> <li>2 s</li> <li>2 s</li> <li>2 s</li> <li>48 μs</li> <li>1,95 s</li> </ul> | okoll (in Display ●)<br>tprotokoll, RDM (in Display E)<br>12 Werte<br>512 gehen verloren)                                                                   |
| Senden<br>Startcode:<br>Protokollänge:<br>Minimale Protokollzeit:<br>Gesendete Protokolle / s:<br>Breaklänge:<br>Mark After Break:<br>Pause nach Startcode:                                                                                                    | 0<br>Startcode + 52<br>22,4 ms<br>44<br>90999 μs<br>20999 μs<br>25 μs                                                                                                    | 12 Werte<br>(einstellbar)<br>(einstellbar)                                                                                                    |
## Ethernet

| <u>Allgemeines</u>          |                                                     |
|-----------------------------|-----------------------------------------------------|
| Schnittstelle:              | RJ-45, IEEE-Belegung für 100BaseTx und Power-over-  |
|                             | Ethernet nach IEEE 802.3af                          |
| Geschwindigkeit:            | 10 MBit/s, 100MBit/s; Autonegotiation               |
| Duplex-Mode:                | halb, voll; Autonegotiation                         |
|                             | Auto-MDI/MDIX                                       |
| Anzeige:                    | Link-LED, Data-LED, Geschwindigkeit und Duplex-Mode |
|                             | werden im Display angezeigt                         |
| Lichtprotokolle:            | Art-Net (ArtisticLicence)                           |
|                             | AVAB-IPX (AVAB, transtechnik, LDDE,)                |
|                             | AVAB/UDP (transtechnik)                             |
|                             | ShowNet (Strand Lighting)                           |
|                             | sACN (ANSI E1.31)                                   |
| weitere Netzwerkprotokolle: | ARP, IP, IPX, UDP, IGMPv2                           |
|                             |                                                     |

#### **Empfang**

Maximale Paketrate: Minimale Durchlaufverzögerung: Maximale Durchlaufverzögerung: Max. Abstand zwischen 2 Protokollen:

#### <u>Senden</u>

Senderate bei Wertänderung: Senderate ohne Wertänderung: >1000/s (bei 1 Lichtframe/Paket)
4 µs
22,7 ms
1...999 s (Halten per DMX-Out einstellbar)

maximal aller 20 ms 20 ms ... 4 s (einstellbar)

# Anschlussbelegung

#### **DMX Ports**

#### **DMX Frontseite**

Belegung nach DMX512-Standard

| Pin | Belegung   |
|-----|------------|
| 1   | DMX_Ground |
| 2   | Data -     |
| 3   | Data +     |
| 4   | Spare      |
| 5   | Spare      |

PE kann über die Schirmung geführt werden

#### DMX Rückseite

| Pin | Belegung   |
|-----|------------|
| 1   | DMX_Ground |
| 2   | Data -     |
| 3   | Data +     |
| 4   | Spare      |

### **Power-DMX Frontseite**

Belegung nach DMX512-Standard

| Pin | Belegung |
|-----|----------|
| 1   | Ground   |
| 2   | Data -   |
| 3   | Data +   |
| 4   | +24V DC  |

PE kann über die Schirmung geführt werden

### Power-DMX Rückseite

Belegung nach DMX512-Standard

| Pin | Belegung |
|-----|----------|
| 1   | Ground   |
| 2   | Data -   |
| 3   | Data +   |
| 4   | +24V DC  |

PE kann über die Schirmung geführt werden

## Ethernet

Der Ethernet-Anschluss unterstützt Power-over-Ethernet nach IEEE 802.3af

| Pin | Belegung    |
|-----|-------------|
| 1   | Rx +        |
| 2   | Rx -        |
| 3   | Tx +        |
| 4   | V +         |
| 5   | V +         |
| 6   | Tx -        |
| 7   | V -         |
| 8   | V -         |
| S   | Kabelschirm |

# Bestellnummer

5063:

4x DMX-OUT